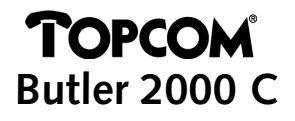

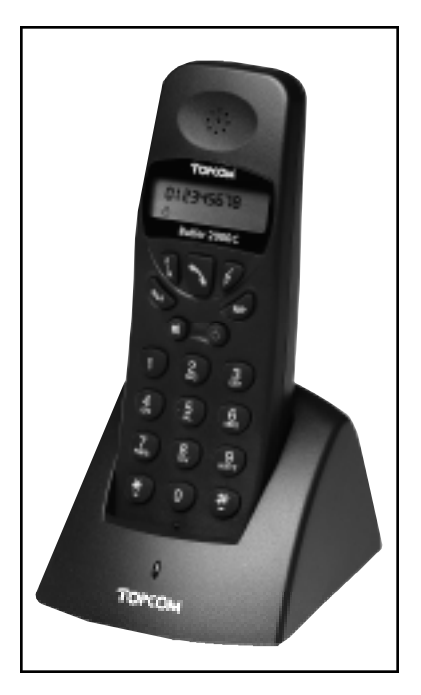

GEBRUIKSAANWIJZING MODE D'EMPLOI USER GUIDE BEDIENUNGSANLEITUNG

NL Dainé voorte FR Laapo E Thefe D Dain

| Anderungen publisiert. |  |  |
|------------------------|--|--|
|                        |  |  |

|    | CE                                                                                                    |
|----|----------------------------------------------------------------------------------------------------|
| NL | Dit TOPCOM produkt voldent zum de langepanningsrichtlijn, 73/23/EEC<br>on zum de electromagnetische compatibilität EMC 88/335/EEC.                  |
| FR | Ca produit TOPCOM ant contorna mux normes de bean tension 75/73/TEC<br>at ant comproble evec les normes de la comprobital magnétique IBIC 88/336/IB |
| E  | This TOPCOM product meets the low vokage directive 73/23/EBC<br>and the electromagnetic compatibility EMC directive SIg336(12)C.                    |
| D  | Dieses TOPCOM Produkt entryricht der Modenspernungwichtlinis 73/22/EEC                                                                              |

| 1<br>2 | Installa<br>Symbo | atie<br>Dien                              | 6      |
|--------|-------------------|-------------------------------------------|--------|
| 3      | Reschr            | iiving Handset                            | 7      |
| Δ      | Δanma             | elden on een hasis                        | ,<br>8 |
| -      | A 1               | Aanmelden on een                          |        |
|        | 4.1               | Butler 2000/575/575+/Cocoon 100 basis     | 8      |
|        | 4 2               | Aanmelden on een Butler 565 basis         | 8      |
|        | 4.2               | Aanmelden op een Freenort hasis           | q      |
|        | 1.5               | Aanmelden op een indere DECT basis        | a      |
| 5      | Workin            | na telefoon                               | 10     |
| 5      | 5 1               | Inkomanda aproanan baantwoordan           | 10     |
|        | 5.7               | Litaaando gosprokkon                      | 10     |
|        | 521               | Extorno uitacondo aconakkon               | 10     |
|        | 527               | Externo uitacondo aconokkon mot           | 10     |
|        | J.Z.Z             | blokkiozon                                | 11     |
|        | 5 2 2             | Horbolon van het laatst gevormde          |        |
|        | J.Z.J             | nummor (rodial)                           | 11     |
|        | 521               | Interne oproopen tussen handsets          | 11     |
|        | 5.2.4             | Doon/orbindon van externe oproepen        | 11     |
|        | 5.0               |                                           | 11     |
|        | 5.5               | Gespreksduur                              | 12     |
|        | 5.6               | Tiideliike uitschakeling van de microfoon | 12     |
|        | 5.0               | (muto)                                    | 17     |
|        | 57                | Paging                                    | 12     |
|        | 5.0               | Handsot activoron                         | 12     |
|        | 5.0               | Ruiton Poroik                             | 12     |
|        | 5.10              | Loge Batterii                             | 13     |
|        | 5.10              | Vergrendeling Handset                     | 13     |
|        | 5.17              | Nummenveergave (Caller-ID)                | 13     |
|        | 5 12 1            | Fen nummer uit de onroenliist hellen      | 13     |
|        | 5 12 2            | Een nummer uit de oproeplijst wissen      | 13     |
|        | 5 1 2 3           | Alle nummers uit de oproeplijst wissen    | 13     |
|        | 5 12 4            | Naam datum en tiid van de oproen          | 15     |
|        | 5.12.4            | weerneven                                 | 14     |
|        | 5 1 3             | Telefoonboek                              | 15     |
|        | 5 13 1            | Fen telefoonnummer van het Caller-ID      | 15     |
|        | 5.15.1            | aebeurgen onslaan in het telefoonhoek     | 15     |
|        | 5132              | Fon naam onslaan in het telefoonboek      | 15     |
|        | 5 1 3 3           | Een nummer in het telefoonboek wissen     | 16     |
|        | 5134              | Een nummer onzoeken en automatisch        | 10     |
|        | 5.15.4            | vormen                                    | 16     |
|        | 5 14              | Fen naam toekennen aan een handset        | 16     |
|        | 5.15              | Telefooncentrale (PARX)                   | 16     |
|        | 5 15 1            | Fon PARY buitonlinnummer installen        | 16     |
|        | 5 15 2            | Een PARX buitenlijnnummer wissen          | 17     |
| 6      | Functio           |                                           | 17     |
| č      | 6.1               | Het Basisstation                          | 17     |
|        | 6.2               | Fen basisstation selecteren               | 17     |
|        | 6.3               | Luidsprekervolume                         | 18     |
|        | 631               | Het luidsprekervolume aannassen           | 18     |
|        | 6.4               | Beltonen                                  | 18     |
|        | 6.4.1             | Extern belvolume en melodie               | 18     |
|        | 6.4.2             | Intern belvolume en melodie               | 19     |
|        | 6.5               | Klaviertonen aan/uitschakelen             | 19     |
|        | 6.6               | Handset PINcode                           | 19     |
|        | 6.6.1             | De Handset PINcode veranderen             | 19     |
|        | 6.7               | RFPI code                                 | 20     |
|        | 6.8               | Standaardwaarden Handset                  | 20     |
|        | 6.8.1             | Standaardwaarden handset instellen        | 20     |
| 7      | Garant            | tie                                       | 21     |

# INSTALLATIE

- Open de batterijruimte van de handset en steek er 3 AAA NiMH-batterijen in.
- Steek het ene uiteinde van de adapter in het stop contact en het andere uiteinde in de adapter aansluiting (1) aan de achterzijde van de multilader.

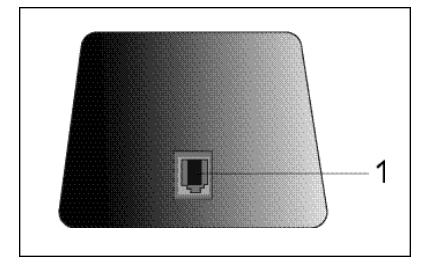

### De batterijen van de handset opladen

Om de batterij op te laden, plaatst u de handset in de multi-lader. Laad de batterijen gedurende 24 uur op alvorens het toestel voor het eerst te gebruiken. Als de batterij bijna leeg is, verschijnt het Batterijsymbool op de display.

# 2 SYMBOLEN

### De eerste lijn van de display (1) :

Er is ruimte voor max. 12 cijfers of letters op de eerste lijn van de display.

# De tweede lijn van de display (2):

Op de tweede lijn van de display verschijnen 6 symbolen die de werking van de handset weergeven.

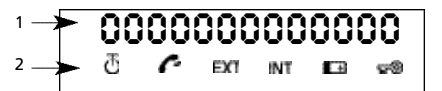

# 🗄 ANTENNE

Als het Antenne-symbool op de display verschijnt, betekent dit dat de handset zich binnen het bereik van de basis bevindt. Wanneer de handset te ver van de basis verwijderd is, verschijnt "RANGE OUT" op de display.

# 🧖 оғғноок

Het Afhaak-symbool verschijnt op de display als de Lijntoets wordt ingedrukt om te telefoneren en er verbinding is tussen handset en basisstation.

# **NED ERLANDS**

# **TOPCOM** Butler 2000 C

# EXT EXTERNE OPROEP

Het EXT -symbool wordt gebruikt bij externe oproepen en verschijnt eveneens op elke display van de aangemelde handsets.

# INT INTERNE OPROEP

Het INT-symbool wordt gebruikt voor interne oproepen tussen handsets en verschijnt enkel op de displays van de desbetreffende handsets.

# 🖽 BATTERIJ

Het Batterij-symbool verschijnt op de display als de batterij bijna leeg is en opgeladen dient te worden.

# 🐨 OP SLOT

Het Vergrendeling-symbool verschijnt als het toestel vergrendeld is. Het toestel kan enkel binnenkomende oproepen ontvangen. Geen enkele toets is geactiveerd, behalve de Aan-toets.

# **3 BESCHRIJVING HANDSET**

- 1 Lijn-/Einde Menu-toets 🦱
- 2 Geheugen-/OK-toets ↔/OK
- 3 Functie-/Flash-toets [F/R]
- 4 Mute-/Wis-/Escape-/Geheugen wissen-toets Ø
- 5 Aan-/Vergrendeling-/Volume-toets
- 6 Handset Interne Oproep-/Doorverbind-toets [INT]
- 7 Herkies-/Pauze-toets [R/P]
- 8 \*/4-toets
- 9 #/**>**-toets

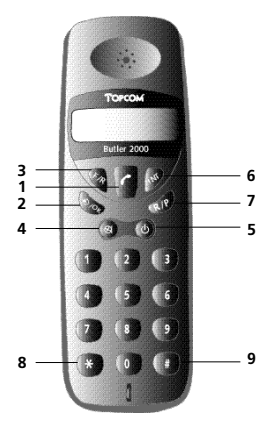

# 4 AANMELDEN OP EEN BASIS

### 4.1 Aanmelden op een Butler 2000/575/575+/ Cocoon 100 basis

Om te kunnen telefoneren en oproepen te kunnen ontvangen, moet de handset aangemeld worden op de basis. Een nieuwe handset kan enkel aangemeld worden als het basisstation zich in de Aanmeldmodus bevindt. Houdt de Pagingtoets gedurende 15 sec. ingedrukt tot u een beeptoon hoort. De basis bevindt zich nu in Aanmeld-modus.

- Druk op de Functietoets tot "H-REGISTER" op de display verschijnt.
- Druk op de OK-toets.
- Op de display verschijnt "SEARCH BS 1".
- Druk op de Functietoets.
- Het basisnummer verandert van 1 tot 4.
- Zodra de handset het juiste basisnummer gevonden heeft, drukt u op de OK-toets.
- Als de handset op zoek is naar de basis, verschijnt de RFPI Code op de display.
- Druk op de OK-toets.
- Als "PIN:" op de display staat, geeft u de PINcode van de basis in (PINcode=1590).
- Na het ingeven van de 4-cijferige PINcode, drukt u op de OK-toets.
- Het toestel keert terug naar het menu "H-REGISTER".

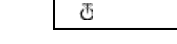

# 4.2 Aanmelden op een Butler 565 basis

Druk op de Paging-toets van het Butler 565 basisstation tot de aanmeldtoon weerklinkt. U hoort de aanmeldtoon gedurende 30 sec. Tijdens deze periode hebt u de tijd om de handset aan te melden.

- Druk op de Functietoets tot "H-REGISTER" op de display verschijnt.
- Druk op de OK-toets.
- Op de display verschijnt "SEARCH BS 1".
- Druk op de Functietoets.
- Het basisnummer verandert van 1 tot 4.
- Zodra de handset het juiste basisnummer gevonden heeft, drukt u op de OK-toets.
- Als de handset op zoek is naar de basis, verschijnt de RFPI Code op de display.
- Druk op de OK-toets.
- Als "PIN:" op de display staat, geeft u de

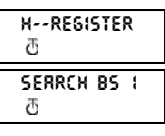

00004-00 IRB

PIN: \*\*\*\*

ð

ð

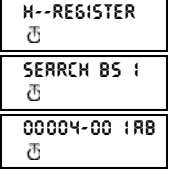

H--REGISTER

# NEDERLANDS

# TOPCOM Butler 2000 C

PINcode van de basis in (PINcode = '0000').

- Na het ingeven van de 4-cijferige PINcode, drukt u op de OK-toets.
- Het toestel keert terua naar het menu "H-REGISTER".

# H--REGISTER ð

# 4.3 Aanmelden op een Freeport basis Basisstation

Start de registratiemodus van de Freeport. Dit doet u door de voedings-adapter van uw Freeport te verwijderen en deze opnieuw te verbinden. Het

Antenne-LED knippert op de Freeport basis. U heeft nu 5 minuten om uw handset aan te melden.

# Handset

- Druk op de Functietoets tot "H-REGISTER" op de display verschiint.
- Druk op de OK-toets.
- Op de display verschijnt "SEARCH BS 1".
- Druk op de Functietoets.
- Het basisnummer verandert van 1 tot 4.
- Zodra de handset het juiste basisnummer gevonden heeft, drukt u op de OK-toets.
- Als de handset op zoek is naar de basis, verschijnt de RFP Code op de display.
- Druk op de OK-toets.
- Als "PIN:" op de display staat, geeft u de PINcode van de basis in (PINcode = '1111').

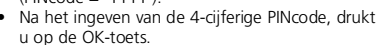

 Het toestel keert terug naar het menu "H-REGISTER".

# 4.4 Aanmelden op een andere DECT basis

De DECT basis moet GAP compatible zijn, anders kan u de Butler 2000C handset niet aanmelden op deze basis.

# Basisstation

- Start de registratiemodus van de basis. Raadpleeg de handleiding van uw DECT-basis.
- Als de DECT-basis in aanmeldmodus is, ga dan naar handset-registratie.

# Handset

- Druk op de Functietoets tot "H-REGISTER" op de display verschijnt.
- Druk op de OK-toets.

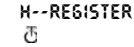

00004-00 IRB ð

P10: \*\*\*\* ð

H--REGISTER

Ð

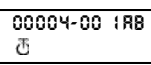

H--REGISTER

SEARCH BS

ð

 $\overline{a}$ 

- Op de display verschijnt "SEARCH BS 1".
- Druk op de Functietoets.
- Het basisnummer verandert van 1 tot 4.
- Zodra de handset het juiste basisnummer gevonden heeft, drukt u op de OK-toets.
- Als de handset op zoek is naar de basis, verschiint de RFPI Code op de display.
- 00004-00 IRB
- Druk op de OK-toets.
- P10: .... Als "PIN:" op de display ð staat, geeft u de PINcode van de basis in (PINcode = afhankelijk van de basis).
- Na het ingeven van de 4-cijferige PINcode, drukt u op de OK-toets.
- Het toestel keert terua naar het menu "H-REGISTER".

### 5 WERKING TELEFOON

# OPGFI FT

Het gebruik van de handset is afhankeliik van de basis waarop de handset werd aangemeld. Sommige functies kunnen niet functioneren zoals hieronder beschreven omdat de DECT-basis deze functie niet ondersteunt, in het bijzonder de functie 'weergave oproepnummer'. Hieronder worden de functies besproken indien de handset is aangemeld op de Topcom Butler 2000 basis.

# 5.1 Inkomende oproepen beantwoorden

Als de gebruiker een interne of externe oproep wil beantwoorden, moet hij op de Lijntoets drukken. Het INT (interne binnenkomende oproep) of het EXT (externe binnenkomende oproep) symbool knippert op de display. Zodra de oproep beantwoord wordt, stabiliseert het symbool op de display. Bij interne oproepen, rinkelt enkel de opgeroepen handset en verschiint het INT-symbool enkel op de displav van de ontvanger. Het nummer van de oproepende handset verschijnt links op de display. Bij een externe oproep, rinkelen alle vrije handsets en op alle handsets (ook de handsets die in gesprek zijn) knippert het EXT-symbool in de display.

# 5.2 Uitgaande gesprekken

# 5.2.1 Externe uitgaande gesprekken

- Als u wil telefoneren, drukt u op de Liintoets.
- Op de display verschijnt het symbool
- U hoort de kiestoon en "EXT" verschijnt op de • display.
- Geef het telefoonnummer in. Na 10 seconden verschijnt de gespreksduur.
- Om het gesprek te beëindigen, drukt u op de Lijntoets.

否

H--REGISTER ð

SERRCH BS 1 ð

 De gespreksduur blijft nog 2 seconden zichtbaar op de display.

### 5.2.2 Externe uitgaande gesprekken met blokkiezen

- Geef het gewenste nummer in.
- Druk vervolgens op de Lijntoets.

Tijdens het vormen van het nummer, kan een foute ingave gecorrigeerd worden door op de Wistoets te drukken. Maximum 25 cijfers kunnen ingegeven worden. Mocht dit worden overschreden, weerklinkt een fouttoon en de overtollige cijfers worden genegeerd.

### 5.2.3 Herhalen van het laatst gevormde nummer (redial)

De 3 laatst gevormde nummers worden opgeslagen in het herkies-geheugen. Zij kunnen worden opgeroepen met de Herkiestoets [R/P].

- Druk herhaaldelijk op de Herkiestoets tot het gewenste herkies-nummer op de display verschijnt.
- Druk vervolgens op de Lijntoets. Daarnaast fungeert de Herkiestoets eveneens als Pauzetoets (zie 5.4 Pauze).

# 5.2.4 Interne oproepen tussen handsets

Als u een gesprek wil voeren met een andere handset, doet u het volgende :

- Druk op de [INT] -toets
- · Geef het nummer van de gewenste handset in.
- Druk op de Lijntoets van de opgeroepen handset om de oproep aan te nemen.
- Druk op de Lijntoets als u het gesprek wil beëindigen.

**Opmerking :** Als een handset in gesprek is met een andere handset, dan hoort u een bezettoon als u één van deze handsets probeert te bereiken.

# 5.3 Doorverbinden van externe oproepen

Als men in gesprek is met een externe beller en men wil deze externe oproep doorverbinden naar een andere interne handset, moet men het volgende doen :

- Druk op de [INT]-toets, gevolgd door het nummer van de gewenste handset.
- Zodra de opgeroepen handset een beltoon hoort, drukt hij op de Lijntoets. Beide handsets zijn nu met elkaar in verbinding.
- Vervolgens verbindt de eerste handset het externe gesprek door naar de tweede handset door op de Lijntoets te drukken. Indien de tweede handset niet antwoordt, drukt de eerste handset nogmaals op de [INT]-toets en is dan opnieuw verbonden met de externe oproep.

# 5.4 Pauze

Tijdens het vormen van een nummer kan u, door te drukken op de Pauzetoets [R/P], een pauze in het nummer voegen.

De pauze mag nooit het eerste cijfer van het telefoonnummer zijn want dan krijgt de Pauzetoets de functie van Herkiestoets.

# 5.5 Gespreksduur

Tijdens en na een externe oproep verschijnt de gespreksduur op de display.

 Na het opnemen van de handset, verschijnt de gespreksduur na 10 sec.

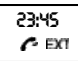

 Na het gesprek, blijft de gespreksduur nog 2 sec. zichtbaar op de display. De gespreksduur verschijnt als volgt [mm : ss] (minuten : seconden).

# 5.6 Tijdelijke uitschakeling van de microfoon (mute)

Het is mogelijk de microfoon tijdens een gesprek tiideliik uit te schakelen. Dan kan u vrii spreken zonder dat de beller u kan horen.

- Druk, tijdens een gesprek, 1 sec. op de Mute-toets.
- Op de display verschiint "MUTED".

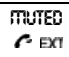

Als u het aesprek wil hervatten, drukt u opnieuw op de Mute-toets.

# 5.7 Paging

Om één of meerdere verloren handsets terug te vinden, drukt u op de Paging-toets van het basisstation.

Alle aangemelde handsets laten een signaal horen en op de display verschijnt "BASE->PAGING".

SERRCHING FP

Hebt u de handset teruggevonden en u wil het signaal afzetten. drukt u op de Lijntoets. Paging is niet mogelijk als het toestel in gesprek is of een oproep ontvangt.

# 5.8 Handset activeren

- De handset kan aan- en uitgeschakeld worden door op de Aan-toets te drukken.
- Als u de handset aanzet, hoort u een waarschuwingstoon.
- De handset zoekt het basisstation.

# 5.9 Buiten Bereik

- Als het toestel zich buiten het bereik van de basis bevindt of niet op RRAGE OUT de basis is aangemeld, weerklinkt een waarschuwingstoon.
- U dient zich dichter naar de basis te begeven of het toestel aan te melden.

# 5.10 Lege Batterij

- Als de batterij bijna leeg is, weerklinkt een waarschuwingstoon.
- Het batterij-symbool verschijnt op de display.

# 5.11 Vergrendeling handset

Als de handset vergrendeld is, kan geen enkel nummer meer gevormd worden. Binnenkomende oproepen kunnen wel ontvangen worden.

 Als u het klavier van de handset wil vergrendelen, drukt u gedurende
 1 sec. op de Vergrendeling-toets.

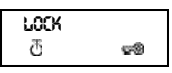

ð

 Als u de vergrendeling wil uitschakelen, drukt u kort op de Vergrendeling-toets.

# 5.12 Nummerweergave (Caller-ID)

Als men een oproep ontvangt, verschijnt het telefoonnummer van de oproeper op de display van de handset. Het toestel ontvangt zowel oproepen in FSK (naam, telefoonnummer, datum en tijd van een oproep)\* als in DTMF (enkel telefoonnummer). Het toestel kan 20 oproepen bewaren in een oproeplijst die later overlopen kunnen worden. Het toestel bewaart nooit tweemaal dezelfde oproep. Als het geheugen vol is, vervangen de nieuwe

oproepen automatisch de oudste in het geheugen.

\* enkel indien het netwerk de naam, de datum & de tijd samen met het telefoonnummer doorstuurt!

# 5.12.1 Een nummer uit de oproeplijst bellen

 Druk op de Functietoets tot "CALLER ID" op de display verschijnt.

CRLLER-10 ଅ

01150010

- Druk op de OK-toets. Het nummer of de naam van de laatst ontvangen oproep
- verschijnt op de display.
  Druk op de ' \left ' of ' \right 'toets en de oproepen in
- de oproeplijst verschijnen in volgorde.
  Druk op de Lijntoets als het gewenste
- nummer/naam op de display verschijnt. Het nummer wordt automatisch gevormd.

# 5.12.2 Een nummer uit de oproeplijst wissen

- Druk op de Escape-toets om het nummer op de display te wissen.
- Druk op de OK-toets als "DELETE MSG" op de display verschijnt.

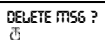

# 5.12.3 Alle nummers uit de oproeplijst wissen

- Druk op de Escape-toets als u in de oproeplijst bent.
- Druk op de Functietoets.

 "DELETE ALL" verschijnt op de display. dellete Rul ? đ

 Druk op de OK-toets. Alle nummers van de oproeplijst zijn gewist.

### 5.12.4 Naam, datum en tijd van de oproep weergeven

U kan afwisselend telefoonnummer, naam en datum/tijd weergeven door op de OK-toets te drukken al u in de oproeplijst bent.

**Opmerking :** De datum en de tijd worden enkel weergegeven als het netwerk deze gegevens, samen met het oproepnummer, doorstuurt. Indien de naam in het geheugen (telefoonboek) staat, zal de naam, zoals deze is geprogrammeerd in het geheugen, worden weergegeven (zie hoofdstuk : 'Telefoonboek. Dit geldt eveneens als de naam door het netwerk wordt gestuurd.

15

# **NEDERLANDS**

# TOPCOM Butler 2000 C

# 5.13 Telefoonboek

Men kan 20 telefoonnummers (20 digits) met naam (12 karakters) opslaan in het telefoonboek.

# 5.13.1 Een telefoonnummer van het Caller-ID geheugen opslaan in het telefoonboek

- Selecteer het telefoonnummer in de oproeplijst dat u in het telefoonboek wil opslaan.
- Druk op de Mute-toets.
- Druk tweemaal op de Functietoets. "INSERT PB" verschijnt op de display
- Druk op de OK-toets. "NAME" verschijnt op de display.
- Geef de naam in en druk op de OK-toets. "ADDRESS: xx" verschijnt op de display.
- Druk op de OK-toets.

# 5.13.2 Een naam opslaan in het telefoonboek

Er zijn twee manieren om een naam op te slaan in een telefoonboek:

Manier 1

- Vorm het gewenste nummer en druk op de OK-toets.
- "NAME" verschiint op de display.
- Geef de naam in en druk op de OK-toets.
- Als "ADDRESS : xx" op de display verschijnt, drukt u nogmaals op de OK-toets.

Manier 2

- Druk op de Functietoets tot "PHONE BOOK" op de display verschiint.
- Druk op de OK-toets.
- Als u éénmaal op de Mute-toets drukt, verschijnt "DELETE MSG" op de DELETE MS6 display.
- Druk nogmaals op de Functietoets, "INSERT PB?" verschijnt op de display.
- Druk op de OK-toets.
- Als "NUMBER" op de display verschijnt, geef het telefoonnummer in.
- Druk op de OK-toets.
- Als "NAME" op de display verschijnt, geef de naam in.
- Druk op de OK-toets.
- Als "ADDRESS : xx" op đ de display verschijnt, drukt u nogmaals op de OK-toets.

RODRESS:

NRITTE

INSERT PB

Ð

ORITIE

RODRESS:

ð

PHONE BOOK đ

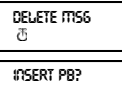

đ

NUTTIBER æ

ARTE

RODRESS:

# 5.13.3 Een nummer in het telefoonboek wissen

Druk op de Functietoets tot "PHONE BOOK" op de display verschiint.

PHOOF BOOK 西

- Druk op de OK-toets.
- Selecteer het telefoonnummer dat u wenst te wissen en druk op de Mute-toets.
- Druk vervolgens op de OK-toets.

### 5.13.4 Een nummer opzoeken en automatisch vormen

Druk op de Functietoets tot "PHONE BOOK" op de display verschiint.

ð

- Druk op de OK-toets.
- Druk op de < />
   -toets tot de juiste naam verschijnt.
- Druk op de Lijntoets en het nummer wordt automatisch gevormd.

Opmerking : Als de naam op de display staat, kan u ook het nummer weergeven door op de OK-toets te drukken.

# 5.14 Een naam toekennen aan een handset

Deze functie laat u toe een naam toe te kennen aan een handset. Telkens wanneer het toestel in standby is, verschijnt deze naam op de display.

- Druk op de Functietoets tot "USER NAME" op de display verschiint.
- Druk op de OK-toets.
- "NAME" verschijnt op de display.

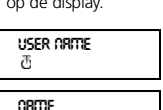

đ

- Geef de naam in met • behulp van de cijfertoetsen.
- Druk op de OK-toets ter bevestiging.

# Bvb 'KIM'

- Druk op de Functietoets en selecteer 'User Name'.
- Druk op de OK-toets. 'Name' verschijnt op de . display.
- Druk 2x op '5' ('K' verschijnt).
- Druk 3x op '4' ('l' verschijnt).
- Druk 1x op '6' ('M' verschijnt).

# 5.15 Telefooncentrale (PABX)

### 5.15.1 Een PABX buitenlijnnummer instellen

Г

Druk op de Functietoets tot "PABX SETTING" op de display verschijnt.

| <b>PRBX SETTING</b><br>ଅ |
|--------------------------|
| PRBX SET 1               |

- Druk op de OK-toets. "PABX SET 1" verschijnt op de display
- Druk nogmaals op de OK-toets en geef het buitenlijnnummer in, bvb 0.
- Druk op de OK-toets ter bevestiging.

PHONE BOOK

**Opmerking :** Als er geen buitenlijnnummer geprogrammeerd is, verschijnt 'EMPTY' op de display.

# 5.15.2 Een PABX buitenlijnnummer wissen

- Druk op de Functietoets tot "PABX SETTING" op de display verschijnt.
- Druk op de OK-toets. "PABX SET 1" verschijnt op de display.

PRBX SETTING ଫ

PRBX SET 1

INPUT NUTT

ð

- Druk op de OK-toets, het geprogrammeerde buitenlijnnummer verschijnt op de display.
- Druk driemaal op de Mute-toets, 'INPUT NUM' verschijnt op de display
- Druk op de OK-toets

# 6 FUNCTIES

# 6.1 Het basisstation

Handsets kunnen aangemeld worden op 4 verschillende basisstations. Als een handset op verschillende basisstations is aangemeld, kan men selecteren met welk basisstation men wil werken.

**Opmerking :** Als men "BASE NO:AUTO" selecteert, wordt de basis automatisch gezocht. Als er meer dan 2 basisstations zijn, selecteert de handset een willekeurig basisstation. Dit is echter enkel mogelijk als deze handset aangemeld werd op meerdere basisstations.

# 6.2 Een basisstation selecteren

- Druk op de Functietoets tot "SELECT BASE" op de display verschijnt.
- Druk op de OK-toets.
  Het basisnummer verschüpt op de displau
- verschijnt op de display, bvb "BASE NO: 1"
- Druk op de Functietoets.
   On de display verschijnen.
- Op de display verschijnen de basisnummers: "BASE NO : 1 ~ 4, AUTO"
- Als het gewenste basisnummer op de display staat bvb. "BASE NO: 2", druk op de OK-toets.
- Laten we aannemen dat de handset ooit op Basis 2 was aangemeld en dat het handsetnummer nu "MULTI 1" is. Als u deze handset terug op basis 2 wil aanmelden, selecteer de basis

"BASE NO:2" en druk op de OK-toets. Display : "NEW BASE : 2"

**Opmerking :** Als de handset nooit aangemeld was op basis 2, verschijnt "NOT SUB2" op de display. seject brse ලී

BRSE NO : 1 क

BRSE 00 : 2 ල්

new Brse : 2 ල

sub ton ð

- Op de display verschijnt : "BASE : 2".
- Druk op de OK-toets om de nieuwe basis aan te melden.
- Het toestel keert terug naar standby modus. Op de display verschijnt "MULTI 2".

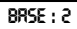

đ

TIJUM

# 6.3 Luidsprekervolume

Het luidsprekervolume kan aangepast worden, er zijn 3 niveaus : laag "VOL LOW", medium "VOL MIDDLE" en hoog "VOL HIGH". Tijdens een gesprek kan u het volume tijdelijk aangepassen door op de Volumetoets te drukken.

# 6.3.1 Het luidsprekervolume aanpassen

- Druk op de Functietoets tot "EAR VOLUME" op de display verschijnt.
- Druk op de OK-toets.
- Selecteer het gewenste volume, bvb. "VOL MIDDLE".
- Druk op de OK-toets ter bevestiging.
- Het toestel keert terug naar het "EAR VOLUME" menu.

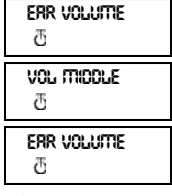

# 6.4 Beltonen

Voor zowel interne als externe oproepen kan zowel een apart belvolume als een aparte belmelodie geselecteerd worden. De externe beltoon wordt ingesteld in het menu: "H-EXT RING", de interne beltoon in menu "H-INT RING". In beide menu's wordt eerst de melodie en dan het volume geselecteerd. Men kan kiezen tussen 9 melodieën en 9 volume niveaus.

### 6.4.1 Extern belvolume en melodie <u>MELODIE</u>

- Druk op de Functietoets tot "H-EXT RING" op de display verschijnt.
- Druk op de OK-toets.
- Als het menu "MELODY" op de display verschijnt, druk op de OK-toets.
- De huidige melodie "MELODY 1" verschijnt op de display.

| HEXT RING<br>T        |
|-----------------------|
| TTELODY<br>T          |
| <b>TTELODY 1</b><br>전 |

- Druk op de Functietoets. Op de display verschijnen de melodienummers van 1 tot 9 en OFF.
- Selecteer de gewenste melodie en druk op de OK-toets
- Het toestel keert terug naar menu "H-EXT RING".

| HEXT | RIN6 |
|------|------|
| đ    |      |

# VOLUME

- Druk op de Functietoets tot "H-EXT RING" op de display verschiint.
- Druk op de OK-toets.
- Op de display verschijnt "MELODY"
- Druk op de Functietoets.
- Op de display verschijnt "VOLUME"
- Druk op de OK-toets, het menu "VOLUME" geselecteerd.
- Het huidige volume • "VOLUME 1" verschiint op de display.

| X | ext | Ring |
|---|-----|------|
|   |     |      |

ð

TTELODY

ð

ð

VOLUME đ

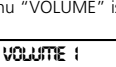

- is
- Druk op de Functietoets. Op de display verschijnen de verschillende niveaus van 1 tot 9.
- Selecteer het gewenste volume en druk op de OK-toets.
- Het toestel keert terug naar menu 'H-FXT RING"

| HEXT | RIN6 |
|------|------|
| æ    |      |

# 6.4.2 Intern belvolume en melodie

Het intern belvolume en de melodie worden op dezelfde manier ingesteld als het extern belvolume en melodie. Selecteer echter het menu "H-INT RING".

# 6.5 Klaviertonen aan/uitschakelen

Het is mogelijk de handset zodanig in te stellen dat bij elke toetsdruk een toon weerklinkt.

- Druk op de Functietoets tot "H-KEY CLICK" op de display verschiint.
- Druk op de OK-toets.
- De huidige instelling verschiint op de display. Druk op de Functietoets

| æ<br>₽       |  |
|--------------|--|
| сыск ол<br>љ |  |

- en selecteer de gewenste instelling. Druk op de OK-toets ter bevestiging
- Het toestel keert terug naar het "H-KEY CLICK" menu.

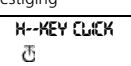

# 6.6 Handset PINcode

De nieuwe handset PINcode zal de oude code enkel vervangen als de nieuwe code tweemaal correct werd ingegeven en als de onderstaande procedure niet werd onderbroken. Wanneer u de PINcode 1590 verandert raden wij u aan uw nieuwe code niet te vergeten.

# 6.6.1 De handset PINcode veranderen

- Druk op de Functietoets tot "H-CHANGE PIN" op de display verschijnt.
- Druk op de OK-toets.

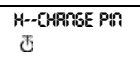

19

- Op de display verschijnt "PP PIN :".
- Geef de huidige PINcode in en druk op de OK-toets.
- Als "NEW PIN" op de display verschijnt, geef de nieuwe handset PINcode in en druk op de OK-toets
- Vervolgens verschiint "RETYPE" op de display.
- Geef de nieuwe PINcode opnieuw in.

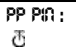

OFW PIO : æ

RETYPE : æ

Druk op de OK-toets ter bevestiging en het toestel keert terug naar H--CHROSE PIO het "H-CHANGE PIN" æ menu

# 6.7 RFPI code

Deze functie laat u toe de RFPI code weer te geven op de display. De RFPI-code is de herkennings-code van het basisstation waartoe de handset behoort.

- Druk op de Functietoets tot "SHOW RFPI" op de display verschijnt.
- Druk op de OK-toets.
- Op de display verschiint de RFPI code.
- Druk op de OK-toets, het toestel keert terug naar het "SHOW RFPI" menu

| Show Repi   |
|-------------|
| æ           |
|             |
| 0000400 (RB |
| æ           |
|             |
|             |
| Ð           |

# 6.8 Standaardwaarden Handset

Deze functie laat toe de standaardwaarden van de handset terug in te stellen. Er zijn twee mogelijkheden:

# 1: RESET ALL

Het babycall-nummer en alle geheugennummers worden gewist.

# 2: INITIALIZE

| Alle standaardwaarden worden terug ingesteld. |                 |
|-----------------------------------------------|-----------------|
| Klaviertonen aan                              |                 |
| Belvolume                                     | niveau #9       |
| Externe belmelodie                            | melodie #4      |
| Interne belmelodie                            | melodie #7      |
| Luidsprekervolume                             | medium (middle) |

# 6.8.1 Standaardwaarden handset instellen

- Druk op de Functietoets tot "H-RESET" op de display verschijnt.
- Druk op de OK-toets.
- Op de display verschijnt "PP PIN :".
- Geef de PINcode in en druk op de OK-toets.

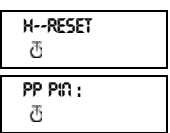

 Op de display verschijnt "RESET ALL".

 Als u alle ingestelde waarden wil verwijderen, drukt u op de OK-toets.

 Als u op de Functietoets drukt, verschijnt "INITIALIZE". Reset Rul

Ð

INTRUZE ð

Druk op de OK-toets, de standaardwaarden zijn opnieuw ingesteld. Het toestel keert terug in standby modus.

 Het toestel staat terug in het "H-RESET" menu. H--RESET ල

# 7 GARANTIE

Garantie

1 jaar. Contacteer uw dealer.

**Opgelet** 

Vergeet uw aankoopbewijs niet bij uw toestel te steken.

| 1 | Installation |                                             |     |
|---|--------------|---------------------------------------------|-----|
| 2 | Sympoles     |                                             |     |
| 3 | Descri       | ption Combine                               | 24  |
| 4 | Annor        | icer un Combine à un poste de base          | 25  |
|   | 4.1          | Annoncer un combiné au poste de base        |     |
|   |              | Butler 2000/575/575+/Cocoon 100             | 25  |
|   | 4.2          | Annoncer un combiné au poste de base        |     |
|   |              | Butler 565                                  | 25  |
|   | 4.3          | Annoncer un combiné au poste de base        |     |
|   |              | Topcom Freeport                             | 26  |
|   | 4.4          | Annoncer un combiné à un autre poste        |     |
|   |              | de base DECT                                | 26  |
| 5 | Foncti       | onnement du téléphone                       | 27  |
| - | 5.1          | Rénondre aux annels entrants                | 27  |
|   | 5.7          | Annels sortants                             | 28  |
|   | 521          | Appels sortants avtornes                    | 20  |
|   | 527          | Appels sortants externes                    | 20  |
|   | J.Z.Z        | Appels solitants externes a selection       | 20  |
|   | <pre></pre>  | en bioc                                     | 20  |
|   | 5.2.3        | Repetition du dernier numero compose        |     |
|   |              | (redial)                                    | 28  |
|   | 5.2.4        | Appels internes entre combinés              | 28  |
|   | 5.3          | Transférér des appels externes              | 28  |
|   | 5.4          | Pause                                       | 29  |
|   | 5.5          | Dureé de la communication                   | 29  |
|   | 5.6          | Fonction Mute (coupure du micro)            | 29  |
|   | 5.7          | Paging                                      | 29  |
|   | 5.8          | Activer le combiné                          | 30  |
|   | 5.9          | Hors nortée                                 | 30  |
|   | 5.10         | Pattorio Vido                               | 20  |
|   | 5.10<br>E 11 | Vorrouillago du combiné                     | 20  |
|   | 5.11         | Affichage du pumére (Caller ID)             | 20  |
|   | 5.1Z         | Annenage du numero (Caller-ID)              | 30  |
|   | 5.12.1       | Appeier un numero de la liste des appei     | 530 |
|   | 5.12.2       | Effacer un numero de la liste des appeis    | 31  |
|   | 5.12.3       | Effacer tous les numéros de la liste        |     |
|   |              | des appels                                  | 31  |
|   | 5.12.4       | Affichage du nom, de la date et             |     |
|   |              | de l'heure de l'appel                       | 31  |
|   | 5.13         | Annuaire                                    | 32  |
|   | 5.13.1       | Sauvegarder un numéro de la mémoire         |     |
|   |              | CLIP dans l'annuaire                        | 32  |
|   | 5.13.2       | Sauvegarder un nom dans l'annuaire          | 32  |
|   | 5.13.3       | Effacer un numéro de l'annuaire             | 33  |
|   | 5134         | Chercher et composer automatiquement        |     |
|   | 5.15.1       | un numéro de télénhone                      | 22  |
|   | 5 1/         | Attribution d'un nom à un combinó           | 22  |
|   | D.14         | Control téléphonique (DARY)                 | 22  |
|   | 5.15         | Programmar un numéro d'accès à la           | 54  |
|   | 5.15.1       | Flogrammer un numero u acces a la           | 24  |
|   |              | ligne externe via un PABX                   | 34  |
|   | 5.15.2       | Effacer un numero d'acces a la ligne        |     |
|   |              | externe                                     | 34  |
| 6 | Foncti       | ons                                         | 34  |
|   | 6.1          | Le poste de base                            | 34  |
|   | 6.2          | Sélectionner un poste de base               | 34  |
|   | 6.3          | Niveau d'écoute                             | 35  |
|   | 6.3.1        | Modifier le niveau d'écoute                 | 35  |
|   | 6.4          | Sonneries                                   | 35  |
|   | 6.4.1        | Volume et mélodie de sonnerie externe       | 36  |
|   | 642          | Volume et mélodie de sonnerie interne       | 36  |
|   | 6.5          | Activer/désectiver les tonalités du clavier | 37  |
|   | 6.5          | La codo BIN du combinó                      | 57  |
|   | 0.0          | Chapter la code PIN du combiné              | 3/  |
|   | 0.0.1        |                                             | 3/  |
|   | 0./          | Code KFPI                                   | 3/  |
|   | 0.8          | Les valeurs standard du combine             | 38  |
| _ | b.8.1        | Entrer les valeurs standard du combiné      | 38  |
| 7 | Garan        | tie                                         | 38  |

# **1 INSTALLATION**

- Ouvrez le compartiment à batteries du combiné et placez-y 3 batteries AAA NiMH.
- Connectez un bout du câble de l'adaptateur à la prise de contact et connectez l'autre bout à la connexion adaptateur (1) à l'arrière du chargeur.

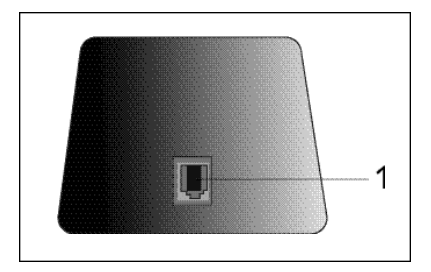

# Charger les batteries du combiné

Pour charger la batterie, placez le combiné sur le chargeur. Chargez les batteries pendant 24 heures avant d'utiliser l'appareil pour la première fois. Quand la batterie est presque vide, le symbole Batterie à l'écran vous en avertit.

# 2 SYMBOLES

# La première ligne à l'écran (1) :

La première ligne peut contenir un maximum de 12 chiffres et lettres.

# La seconde ligne à l'écran (2) :

La seconde ligne de l'écran fait apparaître 6 symboles qui indiquent le fonctionnement du combiné.

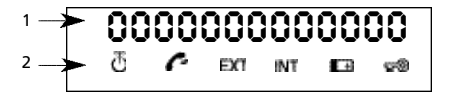

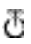

# ANTENNE

Lorsque le symbole de l'antenne apparaît à l'écran, cela indique que le combiné se trouve à la portée de la base. Lorsque le combiné se trouve trop loin de la base, "RANGE OUT" apparaît à l'écran

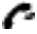

# DECROCHER

Le symbole de Décrochage apparaît à l'écran lorsque la touche de Ligne est enfoncée pour téléphoner et lorsqu'il y a contact entre le combiné et le poste de base.

# EXT APPEL EXTERNE

Le symbole EXT s'utilise pour des appels externes et apparaît également à chaque écran des combinés annoncés.

# INT APPEL INTERNE

Le symbole INT s'utilise pour des appels internes entre combinés et n'apparaît que sur les écrans des combinés concernés.

# BATTERIE

Le symbole Batterie apparaît à l'écran lorsque la batterie est presque vide et doit être rechargée.

# VERROUILLAGE

Le symbole Verrouillage apparaît lorsque l'appareil est verrouillé. L'appareil ne peut recevoir que les appels entrants. Aucune touche, sauf celle d'ON/OFF, n'est activée.

# **3 DESCRIPTION COMBINE**

- 1 Touche de Ligne / Fin Menu 🦱
- 2 Touche Mémoire / OK ♣/OK
- 3 Touche Fonction / Flash [F/R]
- 4 Touche Mute / Effacer / Escape / Effacer Mémoire 64
- 5 Touche ON/OFF / Verrouillage / Volume d
- 6 Touche Combiné Appel Interne / Transfert [INT]
- 7 Touche Rappel / Pause [R/P]
- 8 Touche \*/4
- 9 Touche #/

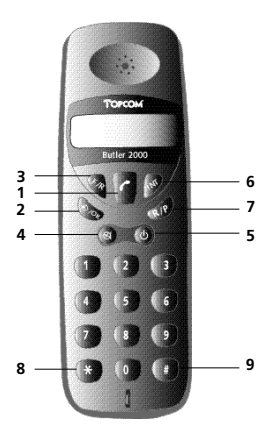

# 4 ANNONCER UN COMBINÉ À UN POSTE DE BASE

### 4.1 Annoncer un combiné au poste de base Butler 2000/575/575+/Cocoon 100

Pour pouvoir téléphoner et recevoir des appels, le combiné doit être annoncé à la base. Un nouveau combiné ne pourra être annoncé que si la base se trouve dans le mode d'an nonce. Maintenez la touche Paging enfoncée pendant 15 sec. jusqu'à ce que vous entendiez le signal sonore. La base se trouve maintenant en mode d'annonce.

Appuyez sur la touche Fonction iusqu'à l'affichage de "H-REGISTER".

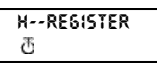

SEBRCH BS 1

- Appuyez sur la touche OK.
- "SEARCH BS 1" apparaît à l'écran.
- Appuyez sur la touche Fonction.
- Le numéro de base change entre 1 et 4.
- Dès que le combiné a trouvé le numéro de base désiré, appuyez sur la touche OK.
- Ouand le combiné est à la recherche du poste de base, le code RFPI apparaît à l'écran.

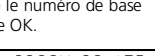

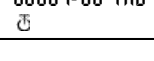

- Appuyez sur la touche OK.
- Quand "PIN: " s'affiche, composez le code PIN du poste de base (Code PIN=1590).

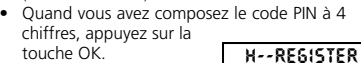

L'appareil retourne au menu "H-REGISTER".

### 4.2 Annoncer un combiné au poste de base Butler 565

Appuyez sur la touche Paging jusqu'à ce que vous entendiez le signal d'annonce. Vous entendez ce signal pendant 30 secondes. Durant ce laps de temps vous pouvez annoncer le combiné.

- Appuvez sur la touche Fonction jusqu'à l'affichage de "H-REGISTER"
  - ð
- Appuyez sur la touche OK.
- "SEARCH BS 1" apparaît à l'écran.
- Appuyez sur la touche Fonction.
- Le numéro de base change entre 1 et 4.
- Dès que le combiné a trouvé le numéro de base désiré, appuyez sur la touche OK.

SERRCH BS 1

H--REGISTER

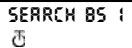

00004-00 IRB ð

ð

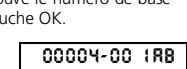

P10: \*\*\*\*

ð

ð

- Quand le combiné est à la recherche du poste de base, le code RFPI apparaît à l'écran.
- Appuvez sur la touche OK.
- Ouand "PIN:" s'affiche. composez le code PIN du poste de base (code PIN = '0000')

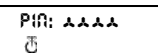

- Ouand vous avez composez le code PIN à 4 chiffres, appuyez sur la touche OK.
- L'appareil retourne au menu "H-REGISTER".

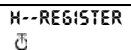

### 4.3 Annoncer un combiné au poste de base Topcom Freeport

# Poste de base

Mettez la base Freeport en mode d'annonce, en déconnectant l'alimentation de votre Freeport et en le connectant à nouveau. L'indicateur Antenne clignote sur la base Freeport. Vous avez 5 minutes pour annoncer le combiné.

# Combiné

Appuvez sur la touche Fonction jusqu'à l'affichage de "H-REGISTER".

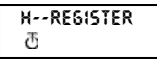

SERRCH BS

ð

ł

- Appuyez sur la touche OK.
- "SEARCH BS 1" apparaît à l'écran.
- Appuyez sur la touche Fonction.
- Le numéro de base change entre 1 et 4.
- Dès que le combiné a trouvé le numéro de base désiré, appuyez sur la touche OK.
- Ouand le combiné est à la recherche du poste de base, le code RFPI apparaît à l'écran.
- 00004-00 IRB ð
- Appuvez sur la touche OK.
- Ouand "PIN:" s'affiche. composez le code PIN du poste de base (code PIN = '1111').

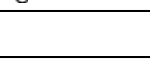

- Ouand yous avez composez le code PIN à 4 chiffres, appuyez sur la touche OK.
- L'appareil retourne au menu "H-REGISTER".

P10: .... Ð

H--REGISTER

ð

# 4.4 Annoncer un combiné à un autre poste de base DECT

La base DECT doit être compatible GAP sinon vous ne pouvez pas associer le combiné Butler 2000C à cette base.

# Poste de base

Mettez la base en mode d'annonce. Reportez-vous à la notice de la base DECT. Quand la base DECT est en mode d'annonce, entrez dans le menu annonce

# Combiné

Appuvez sur la touche Fonction iusqu'à l'affichage de "H-REGISTER"

Appuyez sur la touche OK.

- "SEARCH BS 1" apparaît à l'écran.
- Appuvez sur la touche Fonction

H--REGISTER ð

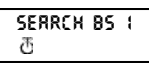

- Le numéro de base change entre 1 et 4.
- Dès que le combiné a trouvé le numéro de base désiré, appuvez sur la touche OK.
- Ouand le combiné est à la recherche du poste de base, le code RFPI apparaît à l'écran.
- Appuyez sur la touche OK.
- Ouand "PIN:" s'affiche. composez le code PIN du poste de base (code PIN: dépend du poste de base
- Ouand yous avez composez l chiffres, appuyez sur la touche OK.
- L'appareil retourne au menu "H-REGISTER".

# **5 FONCTIONNEMENT DU TÉI ÉPHONE**

# ATTENTION

L'usage du combiné dépend de la base à laquelle le combiné a été annoncé. Certaines fonctions ne marchent pas comme expliqué ci-dessous vue que la base DECT ne soutient pas ces fonctions, surtout la fonction 'identifiant l'appelant'. Ci-dessous vous trouverez les fonctions du combiné annoncé à la base Topcom Butler 2000.

# 5.1 Répondre aux appels entrants

Lorsque l'utilisateur veut répondre à un appel interne ou externe, il doit appuyer la touche de Ligne. Le symbole INT (appel entrant interne) ou EXT (appel entrant externe) clignote à l'écran. Aussitôt qu'il est répondu à l'appel, le symbole se stabilise. En cas d'appels internes, il n'y a que le combiné appelé qui sonne et le symbole INT apparaît à l'écran. Le numéro du combiné qui appelle s'affiche à gauche à l'écran. En cas d'appel externe, tous les combinés libres sonnent et à leur écran (également à ceux qui sont en communication) le symbole EXT clignote.

00004-00

ð

:88

H--REGISTER ð

# 5.2 Appels sortants

# 5.2.1 Appels sortants externes

- Quand vous voulez téléphoner, appuyez sur la touche de Ligne.
- Le symbole s'affiche.
- Vous entendez la tonalité et "EXT" s'affiche à l'écran
- Composez le numéro de téléphone. Après 10 sec. la durée de la communication apparaît à l'écran.
- Pour terminer la communciation, appuyez sur la touche de Ligne.
- La durée de communication est encore visible pendant 2 secondes.

### 5.2.2 Appels sortants externes à sélection en bloc

- Composez le numéro désiré.
- Appuyez ensuite sur la touche de Ligne.

En composant le numéro de téléphone, vous pouvez le corriger avec la touche Effacer. On peut entrer un maximum de 25 chiffres. Si cette quantité est dépassée, un signal d'erreur retentit et les chiffres superflus seront négligés.

### 5.2.3 Répétition du dernier numéro composé (redial)

Les 3 derniers numéros seront stockés dans la mémoire à répétition. Ils pour ront être rappelés à l'aide de la touche Rappel.

- Appuyez plusieurs fois sur la touche Rappel jusqu'à ce que le numéro d'appel souhaité apparaisse à l'écran.
- Appuyez ensuite sur la touche de Ligne. La touche Rappel sert également de touche Pause (voyez 5.4 Pause).

# 5.2.4 Appels internes entre combinés

Quand vous voulez appeler un autre combiné, procédéz comme suit :

- Appuyez sur la touche [INT].
- Composez le numéro du combiné désiré.
- Appuyez sur la touche de Ligne du combiné appelé pour répondre à l'appel.
- Appuyez sur la touche de Ligne quand vous voulez terminer la communication.

**Remarque :** Lorsqu'un un combiné que vous essayez d'atteindre est en communication avec un autre, vous entendrez le signal que ce combiné est occupé.

# 5.3 Transférér des appels externes

Lorsque vous êtes en communication avec un correspondant externe et vous souhaitez passer cet appel à un autre combiné interne, vous procédez comme suit:

 Appuyez sur la touche INT et formez ensuite le numéro du combiné que vous voulez contacter.

- Aussitôt que le combiné appelé sonne, son utilisateur appuie sur la touche de Ligne. Les deux combinés seront ainsi en communication.
- Ensuite, le premier combiné passe la communication externe au second combiné en appuyant sur la touche de Ligne.

Si le second combiné ne répond pas, l'utilisateur du premier combiné appuie encore une fois sur la touche INT et il sera de nouveau en communication avec l'appel externe.

# 5.4 Pause

En composant un numéro, vous pouvez, en appuyant sur la touche Pause, insérer une pause dans le numéro. La pause ne pourra jamais être le premier chiffre du numéro de téléphone, car dans ce cas la touche Pause aura la fonction de touche Rappel.

# 5.5 Durée de la communication

Pendant et après une communication externe, la durée s'affiche à l'écran.

 Après avoir décroché le combiné, la durée de communication
 c'affiche au bout de 10

| 23:45 |     |  |  |  |
|-------|-----|--|--|--|
| C     | EXT |  |  |  |
|       |     |  |  |  |

ITTUTED

EXT

s'affiche au bout de 10 secondes.

 Après la communication, la durée restera encore affichée à l'écran pendant 2 secondes. La durée de communication s'affiche comme suit [mm : ss] (minutes : secondes).

# 5.6 Fonction Mute (coupure du micro)

Il est possible de désactiver le microphone pendant une communication. De cette façon vous pouvez parler librement, sans que celui qui appelle vous entende.

- Quand vous êtes en communication, appuyez pendant 1sec la touche Mute.
- "MUTED" s'affiche à l'écran.
- Si vous voulez continuer votre communication,

appuyez de nouveau sur la touche Mute.

# 5.7 Paging

Afin de retrouver un ou plusieurs combinés, vous appuyez sur la touche Paging du poste de base.

 Tous les combinés feront entendre un signal et à l'écran apparaîtra "BASE->PAGING".

| 0000  | > | 00000    |
|-------|---|----------|
| DUDE  | / | F MO0 10 |
| - 100 |   |          |
| C     |   |          |

 Quand vous aurez trouvé le combiné et vous voudrez arrêter le signal, vous appuyez sur la touche de Ligne. Paging ne passe pas quand l'appareil est en communication ou reçoit un appel.

# 5.8 Activer le combiné

- Vous pouvez activer/désactiver le combiné en appuyant sur la touche ON/OFF.
- Ouand vous activez le combiné, vous entendez un signal d'avertissement.
- Le combiné cherche le poste de base.

# 5.9 Hors portée

Si le combiné se trouve hors de portée du poste de base ou n'est pas annoncé au poste de base, vous RRAGE OUT

- entendez un signal d'avertissement.
- Vous devrez vous rapprocher de la base ou d'annoncer l'appareil.

# 5.10 Batterie vide

- Quand la batterie est presque vide, vous entendez un signal d'avertissement.
- Le symbole Batterie s'affiche à l'écran.

# 5.11 Verrouillage du combiné

Ouand le combiné est verrouillé, on ne peut plus composer des numéros. Vous pouvez encore recevoir des appels entrants.

- Si vous voulez ver rouiller le clavier du combiné. appuvez pendant 1sec la touche Verrouillage.
- Si vous voulez désactiver le ver rouillage, appuyez un court instant sur la touche Verrouillage.

# 5.12 Affichage du numéro (Caller-ID)

Ouand on recoit un appel entrant, le numéro de téléphone de l'appelant apparaît à l'écran. L'appareil peut mémoriser 20 appels dans une liste des appels qu'on peut parcourir plus tard. L'appareil reçoit des appels en FSK (nom, numéro de téléphone, date et heure de l'appel)\* ainsi qu'en DTMF (uniquement le numéro de téléphone). L'appareil ne garde jamais deux fois le même appel. Quand la mémoire est pleine, les nouveaux appels remplacent automatiquement les vieux dans la mémoire.

\* uniquement si la compagnie téléphonique envoie le nom. la date et l'heure avec le numéro de téléphone!!

# 5.12.1 Appeler un numéro de la liste des appels

Appuyez sur la touche Fonction jusqu'à l'affichage de "CALLER ID" à l'écran.

Appuyez sur la touche OK. Le numéro/nom de téléphone du dernier appel recu apparaît à l'écran.

30

đ

CRULER-ID

| rock |    |
|------|----|
| æ    | 68 |

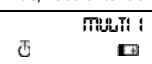

SEBRCHING FP

 Appuyez sur la touche ' 4' ou ' > ' et les appels dans la liste des appels apparaissent par ordre of

### 010051160 0

 apparaissent par ordre chronologique.
 Appuyez sur la touche de Ligne quand le numéro/nom désiré s'affiche à l'écran. Le numéro de téléphone sera composé automatiquement.

# 5.12.2 Effacer un numéro de la liste des appels

- Appuyez sur la touche Escape pour effacer le numéro à l'écran.
- Appuyez sur la touche OK quand "DELETE MSG" apparaît à l'écran.

dellete msg ? क

### 5.12.3 Effacer tous les numéros de la liste des appels

- Appuyez sur la touche Escape quand vous êtes dans la liste des appels.
- Appuyez sur la touche Fonction. "DELETE ALL" s'affiche à l'écran.

delete rul ? 전

 Appuyez sur la touche OK. Tous les numéros de la liste des appels sont effacés.

### 5.12.4 Affichage du nom, de la date et de l'heure de l'appel

Quand vous êtes dans la liste des appels, vous voyez alternativement le numéro de téléphone, le nom et la date/heure en appuyant sur la touche OK.

**Remarque :** La date et l'heure n'apparaissent à l'écran que si le réseau transmet cette information ensemble avec le numéro de téléphone. Lorsque le nom se trouve dans la mémoire (l'annuaire), le nom apparaît à l'écran tel qu'il est programmé (voir le chapitre 'Annuaire'). Ceci se passe aussi lorsque le réseau transmet le nom. FRANÇAIS

# 5.13 Annuaire

On peut sauvegarder 20 numéros de téléphone (20 chiffres) avec nom (12 caractères) dans l'annuaire.

### 5.13.1 Sauvegarder un numéro de la mémoire CLIP dans l'annuaire

- Sélectionnez le numéro de téléphone dans la liste des appels pour le sauvegarder dans l'annuaire.
- Appuyez sur la touche Mute.
- Appuyez deux fois sur la touche Fonction. "INSERT PB" apparaît à l'écran.
- Appuyez sur la touch OK. "NAME" s'affiche à l'écran. Introduisez le nom et appuyez sur la touche OK.
- "ADDRESS: xx" apparaît à l'écran.
- Appuvez sur la touche OK.

# 5.13.2 Sauvegarder un nom dans l'annuaire

Il existe 2 manières pour sauvegarder un nom dans l'annuaire:

Manière 1

- Composez le numéro désiré et appuyez sur la touche OK.
- "NAME" apparaît à l'écran.
- Composez le nom et appuyez sur la touche OK.
- Quand "ADDRESS : xx" s'affiche à l'écran. appuyez encore une fois sur la touche OK.

Manière 2

Appuvez sur la touche Fonction jusqu'à l'affichage de "PHONE BOOK" à l'écran.

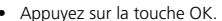

- Ouand yous appuvez une fois sur la touche Mute. "DELETE MSG" apparaît à l'écran.
- Quand vous appuyez de nouveau sur la touche Fonction, "INSERT PB?" s'affiche à l'écran.
- Appuyez sur la touche OK.
- Quand "NUMBER" apparaît à l'écran, composez le numéro de téléphone.
- Appuyez sur la touche OK.
- Quand "NAME" apparaît à l'écran, composez le nom.
- Appuyez sur la touche OK.

PHONE BOOK đ

DELETE MS6 馮

INSERT PB?

NUTTIBER

NRITTE đ

ORITIE

RODRESS:

đ

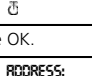

INSERT PB

Ð

ORITIE

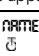

Quand "ADDRESS : xx" s'affiche à l'écran. appuvez de nouveau sur la touche OK.

### 5.13.3 Effacer un numéro de l'annuair e

Appuvez sur la touche Fonction iusqu'à l'affichage de "PHONE BOOK" à l'écran.

PHONE BOOK đ

RODRESS:

đ

- Appuyez sur la touche OK.
- Sélectionnez le numéro de téléphone vous voulez effacer et appuyez sur la touche Mute.
- Appuvez ensuite sur la touche OK.

### 5.13.4 Chercher et composer automatiquement un numéro de téléphone

- Appuyez sur la touche Fonction iusqu'à l'affichage de "PHONE BOOK" à l'écran.
- Appuyez sur la touche OK.
- du nom désiré.
- Appuvez sur la touche de Ligne et le numéro sera formé automatiquement.

Remarque : Quand le nom apparaît à l'écran, vous pouvez aussi voir le numéro en appuyant sur la touche OK.

# 5.14 Attribution d'un nom à un combiné

Cette fonction vous permet d'attribuer un nom au combiné. Chaque fois l'appareil est en mode veille, le nom du combiné apparaît à l'écran.

- Appuvez sur la touche Fonction jusqu'à l'affichage de "USER NAME" à l'écran.
- USER ORTHE ð
- Appuyez sur la touche OK.
- "NAME" apparaît à l'écran.

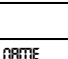

đ

- Composez le nom en utilisant les touches numériques.
- Appuyez sur la touche OK pour confirmer.

### Par ex. 'KIM'

- Appuyez sur la touche Fonction et sélectionnez 'User Name'.
- Appuyez sur la touche OK. 'Name' apparaît à l'écran.
- Appuyez 2 fois sur '5' ('K' s'affiche).
- Appuyez 3 fois sur '4' ('l' s'affiche).
- Appuyez 1 fois sur '6' ('M' s'affiche).

PHONE BOOK ð

# 5.15 Central téléphonique (PABX) 5.15.1 Programmer un numéro d'accès à la ligne externe via un PABX

- Appuvez sur la touche Fonction jusqu'à l'affichage de "PABX SETTING" à l'écran.
- Appuvez sur la touche OK. "PABX SET 1" apparaît à l'écran.

PRBX SETTING 否

PRBX SET 1 đ

- Appuyez de nouveau sur la touche OK et composez le numéro d'accès à la ligne externe, par ex. 0.
- Appuvez sur la touche OK pour confirmer.

Remarque : Quand on n'a pas programmé un numéro d'accès, 'EMPTY' s'affiche à l'écran.

### 5.15.2 Effacer un numéro d'accès à la ligne externe

- Appuyez sur la touche Fonction jusqu'à l'affichage de "PABX SETTING" à l'écran.
- Appuvez sur la touche OK. "PABX SET 1" apparaît à l'écran.

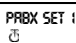

PRBX SETTING

đ

- Appuyez sur la touche OK, le numéro d'accès programmé s'affiche à l'écran.
- Appuyez trois fois sur la touche Mute, 'INPUT NUM' apparaît à l'écran
- Appuvez sur la touche OK.

# **6 FONCTIONS**

# 6.1 Le poste de base

Les combinés peuvent s'annoncer à 4 bases différentes. Lorsqu'un combiné est annoncé à plusieurs bases, l'on peut sélectionner la base avec laquelle on veut opérer.

Remarque : Si l'on sélectionne "BASE NO:AUTO", la base est recherchée automatiquement. En cas de plus de 2 bases. le combiné sélectionne une base au hasard. Cela n'est possible que si ce combiné a été annoncé à plusieurs postes de base.

# 6.2 Sélectionner un poste de base

Appuyez sur la touche Fonction jusqu'à l'affichage de "SELECT BASE".

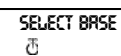

- Appuyez sur la touche OK.
- Le numéro de base apparaît à l'écran, par ex. "BASE NO: 1"

BRSE NO : 1 ð

INPUT NUTT

西

- Appuyez sur la touche Fonction.
- Les numéros de base apparaissent à l'écran: "BASE NO : 1 ~ 4, AUTO"
- Ouand le numéro de base désiré s'affiche par ex. "BASE NO:2", appuyez sur la touche OK.

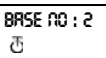

OEW BRSE : 2

not sub s

BRSE : 2

ð

ð

ð

Supposons qu'un combiné se soit annoncé un moment à la base 2 et que le numéro du combiné soit "MULTI 1" à présent. Si vous voulez annoncer de nouveau ce combiné à la base 2, vous sélec-

tionnezla base "BASE NO:2" et appuyez sur la touche OK. Ecran: "NEW BASE 2"

Remarque : Si le combiné n'a iamais été annoncé à la base 2. l'écran affichera "NOT SUB2".

- "BASE: 2" apparaît à l'écran.
- Appuyez sur la touche OK pour annoncer le nouveau poste de base.
- L'appareil retourne au mode veille. Ecran: "MULTI 2".

# 6.3 Niveau d'écoute

Vous avez la possibilité de modifier l'intensité sur trois niveaux : faible "VOL LOW", moyen "VOL MIDDLE" et fort "VOL HIGH". Pendant une communication vous pouvez modifier le volume temporairement en appuyant la touche Volume.

# 6.3.1 Modifier le niveau d'écoute

- Appuyez sur la touche Fonction jusqu'à l'affichage de "EAR VOLUME"
- Appuyez sur la touche OK.
- Selectionnez le volume désiré, par ex. "VOL MIDDLE".
- Appuyez sur la touche OK pour confirmer.
- L'appareil retourne au menu "EAR VOLUME".

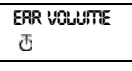

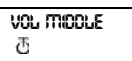

ERR VOLUTTE ð

# 6.4 Sonneries

Pour tous les appels internes et externes, il est possible de sélectionner un volume de sonnerie ainsi qu'une mélodie différente. La sonnerie en cas d'appel externe est sélectionnée dans menu "H-EXT RING", la sonnerie pour des appels internes dans menu "H-INT RING".

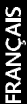

|     | LITITU S |
|-----|----------|
| 382 |          |

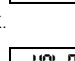

35

Dans les deux menus, il faut d'abord sélectionner la mélodie et en régler le volume par après. Il y a le choix parmi 9 mélodies et parmi 9 volumes sonores.

### 6.4.1 Volume et mélodie de sonnerie externe MFI ODIF

Appuvez sur la touche Fonction iusqu'à l'affichage de "H-EXT RING" à l'écran.

H--FXT RIGG æ

- Appuyez sur la touche OK.
- Quand "MELODY" apparaît à l'écran, appuyez sur la touche OK.
- MELODY ð

La mélodie actuelle "MELODY 1" 's affiche à l'écran.

TTELADY I ð

- Appuvez sur la touche Fonction.
- Les numéros de mélodie de 1 à 9 et OFF s'affichent à l'écran.
- Choisissez la mélodie désirée et appuyez sur la touche OK. H--FYT BIOS
- L'appareil retourne au menu "H-EXT RING".

H--EXT RIGG

ð

# VOLUME

- Appuyez sur la touche Fonction jusqu'à l'affichage de "H-EXT RING" à l'écran.
- Appuyez sur la touche OK.
- "MELODY" apparaît à l'écran.
- Appuyez sur la touche Fonction.
- "VOLUME" apparaît à l'écran
- Appuyez sur la touche OK, le menu "VOLUME" est sélectionné.
- Le volume actuel "VOLUME 1" s'affiche.
- Appuyez sur la touche Fonction. Les différents niveaux de 1 à 9 s'affichent à l'écran.
- Sélectionnez le volume désiré et appuyez sur la touche OK.
- L'appareil retourne au menu "H-EXT RING"

TTELADY ð

VOLLATTE ð

VOLUME 1 ð

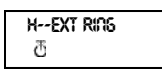

# 6.4.2 Volume et mélodie de sonnerie interne

Le volume de la sonnerie et la mélodie se règlent de la même façon pour les appels internes que les appels externes. Choisissez le menu "H-INT RING".
### 6.5 Activer/désactiver les tonalités du clavier

Il est possible de régler le combiné pour avoir un signal sonore chaque fois qu'une touche est enfoncée.

- Appuyez sur la touche Fonction jusqu'à l'affichage de "H-KEY CLICK" à l'écran.
- Appuvez sur la touche OK.
- Le réglage actuel s'affiche à l'écran.
- Appuyez sur la touche Fonction et sélectionnez le réglage désiré.
- Appuvez sur la touche OK pour confirmer.
- L'appareil retourne au menu "H-KEY CLICK".

### 6.6 Le code PIN du combiné

Le nouveau code PIN remplacera l'ancien après avoir entré correctement le nouveau code deux fois de suite et à condition que la procédure ci-dessous ne soit pas interrompue. Quand yous changez le code PIN 1590, nous vous recommandons de ne pas oublier votre nouveau code.

### 6.6.1 Changer le code PIN du combiné

Appuyez sur la touche Fonction jusqu'à l'affichage de "H-CHANGE PIN" à l'écran

| • | Appuyez | sur | la | touche | OK. |
|---|---------|-----|----|--------|-----|
|---|---------|-----|----|--------|-----|

- L'écran s'affiche "PP PIN :".
- Entrez le code PIN actuel et appuyez sur la touche OK
- Quand "NEW PIN" apparaît à l'écran, composez le nouveau code PIN et appuyez sur la touche OK.
- Ensuite "RETYPE" apparaît à l'écran.
- Composez le nouveau code PIN encore une fois.
- Appuyez sur la touche OK pour confirmer et l'appareil retourne au menu "H-CHANGE PIN"

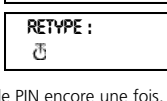

H--CHROGE PIO

ð

6.7 Code RFPI Cette fonction vous permet d'afficher le code RFPI à

l'écran. Ce code est le code d'identification de la base à laquelle appartient le combiné.

Appuyez sur la touche Fonction jusqu'à l'affichage de "SHOW RFPI" à l'écran. SHOW REPI ð

NEW PIN : ð

ð

H--KEY CLICK ð

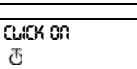

H--KEY CLICK

æ

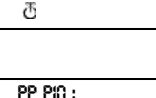

H--CHROSE PIO

- Appuyez sur la touche OK.
- Le code RFPI apparaît à l'écran.
- Appuyez sur la touche OK, l'appareil retourne au menu "SHOW RFPI".

00004--00 IRB ඊ

Show RFPI

Ð

#### 6.8 Les valeurs standard du combiné

Cette fonction permet d'installer de nouveau les paramètres standard du combiné. Il y a deux possibilités :

#### 1: RESET ALL

Le numéro d'alarme (babycall) et tous les numéros mémoires seront effacés.

#### 2: INITIALIZE

Les valeurs standard sont entrées de nouveau.

| Tonalités du clavier        | ON              |
|-----------------------------|-----------------|
| Volume de sonnerie          | niveau #9       |
| Mélodie de sonnerie externe | mélodie #4      |
| Mélodie de sonnerie interne | mélodie #7      |
| Volume d'écoute             | medium (middle) |

### 6.8.1 Entrer les valeurs standard du combiné

 Appuyez sur la touche Fonction jusqu'à l'affichage de "H-RESET".

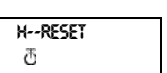

- Appuyez sur la touche OK.
- "PP PIN :" s'affiche à l'écran.
- Composez le code PIN et appuyez sur la touche OK.
- Vous voyez "RESET ALL" à l'écran.

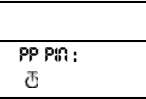

Reset Rul

ð

 Si vous appuyez sur la touche OK, toutes les valeurs actuelles seront effacées.

 En appuyant la touche Fonction, vous sélectionnez le menu "INITIALIZE".

ntruze T

Les valeurs standard sont de nouveau entrées après avoir appuyé sur la touche OK. L'appareil retourne au mode veille.

 L'appareil retourne au menu "H-RESET".

# H--RESET ල්

7 GARANTIE

Garantie

1 an. Contactez votre revendeur.

Attention

En retournant votre appareil endommagé, n'oubliez pas d'y ajouter votre facture d'achat.

| 1 | Install    | ation                                     | 40 |
|---|------------|-------------------------------------------|----|
| 2 | Symbo      | ols                                       | 40 |
| 3 | Hands      | et description                            | 41 |
| 4 | Subsci     | ribing a handset to a base station        | 42 |
|   | 4.1        | Subscribing a handset to the Butler2000/  |    |
|   |            | 575/575+/Cocoon 100 base station          | 42 |
|   | 4.2        | Subscribing a handset to the Butler 565   |    |
|   |            | base station                              | 42 |
|   | 4.3        | Subscribing a handset to the Topcom       |    |
|   |            | Freeport base station                     | 43 |
|   | 44         | Subscribing a handset to another DECT     |    |
|   |            | hase station                              | 43 |
| 5 | Telenh     | one operation                             | 44 |
| - | 5.1        | Answering incoming calls                  | 44 |
|   | 5.2        | Outgoing calls                            | 44 |
|   | 521        | External outgoing calls                   | 11 |
|   | 522        | External call sotup with Dial proparation | 15 |
|   | 522        | Podial                                    | 45 |
|   | 5.2.5      | Internal calls between bandsets           | 4) |
|   | J.2.4      | Evternal call transfer                    | 40 |
|   | 5.5<br>E / | External call transfer                    | 45 |
|   | 5.4        | Call duration                             | 45 |
|   | 5.5        |                                           | 40 |
|   | 5.6        | Mute                                      | 46 |
|   | 5.7        | Paging                                    | 46 |
|   | 5.8        | Activate a handset (power on)             | 46 |
|   | 5.9        | Out of Range                              | 46 |
|   | 5.10       | Empty Battery                             | 46 |
|   | 5.11       | Handset Lock                              | 4/ |
|   | 5.12       | CALLER-ID/CLIP Function                   | 47 |
|   | 5.12.1     | Calling a number from the Call list       | 47 |
|   | 5.12.2     | Erasing a number from the Call list       | 47 |
|   | 5.12.3     | Erasing all numbers from the Call list    | 47 |
|   | 5.12.4     | Showing the name, date and time of a      |    |
|   |            | call on the display                       | 48 |
|   | 5.13       | Phone Book                                | 48 |
|   | 5.13.1     | Saving a telephone number from the        |    |
|   |            | Caller-ID memory into the phone book      | 48 |
|   | 5.13.2     | Saving a name in the phone book           | 49 |
|   | 5.13.3     | Erasing a number from the phone book      | 49 |
|   | 5.13.4     | Search and automatic dial of a            |    |
|   |            | telephone number                          | 50 |
|   | 5.14       | Giving a name to a handset                | 50 |
|   | 5.15       | Telephone exchange (PABX)                 | 50 |
|   | 5.15.1     | Setting the PABX external line number     | 50 |
|   | 5.15.2     | Frasing a PABX external line number       | 50 |
| 6 | Functi     | ons                                       | 51 |
| - | 6.1        | The base station                          | 51 |
|   | 6.2        | Select a base station                     | 51 |
|   | 63         | Speaker volume                            | 52 |
|   | 631        | Adjusting the speaker volume              | 52 |
|   | 6.4        | Ringing tones                             | 52 |
|   | 611        | External ring volume and memory           | 52 |
|   | 647        | Internal ring volume and memory           | 52 |
|   | 0.4.2      | Koy Click ON/OEE                          | 23 |
|   | 0.5        | Ney Click UIV/UFF                         | 23 |
|   | 0.0        | Chapping the handest DNI cod              | 23 |
|   | 0.0.1      | Changing the handset PIN code             | 53 |
|   | b./        | I NE KEPI CODE                            | 54 |
|   | 0.8        | Reset Handset                             | 54 |
| - | 6.8.1      | kesetting the handset                     | 54 |
| 1 | Warra      | nty                                       | 55 |

### **1 INSTALLATION**

- Open the battery cover of the handset and insert 3 AAA NiMH batteries.
- Connect one end of the adaptor cable to the electric socket and the other end to the adapter connection (1) at the back of the charger.

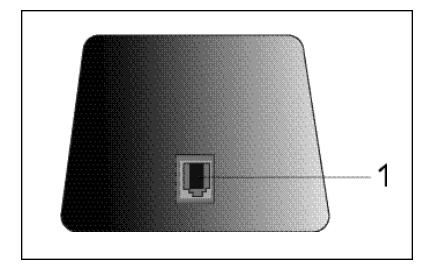

### Charging the Handset Battery

To charge the battery, position the handset on the charger. Before you use the phone for the first time, charge the batteries for 24 hours. When the battery is almost empty, the battery symbol appears on the display.

# 2 SYMBOLS

### The first line of the display (1):

The first line of the display shows a maximum of 12 numbers or letters.

### The second line of the display (2) :

On the second line of the display 6 symbols are displayed indicating the operation status of handset.

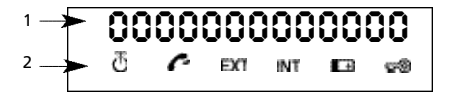

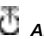

# ANTENNA

When the ANTENNA symbol appears on the display, this indicates that the handset is located within the working range of the base unit. When the handset is out of the working range of the base unit, "RANGE OUT" will be visible on the display.

# 🕝 оғғноок

The OFFHOOK symbol appears when the hookswitch is pressed to call and the handset and base unit are connected.

# EXT EXTERNAL CALL

The EXT symbol is used for external calls and is also displayed on all the subscribed handsets.

# INT INTERNAL CALL

The INT symbol is used for internal calls between handsets. It is displayed on the corresponding handsets only.

# 🖽 BATTERY

The BATTERY symbol is shown when the battery is almost empty and needs to be recharged.

# 🕬 LOCK

The LOCK symbol is displayed when the handset is locked. The unit can only receive incoming calls. All buttons are deactivated, except for the Power button.

# **3 HANDSET DESCRIPTION**

- 1 Hookswitch / End Menu button 🦱
- 2 Memory / OK button €/OK
- 3 Function / Flash button [F/R]
- 4 Mute / Erase / Escape / Memory Clear button
- 5 Power / Lock / Volume button d
- 6 Handset Internal Call / Call Transfer button [INT]
- 7 Redial / Pause button [R/P]
- 8 \*/4 button
- 9 #/•button

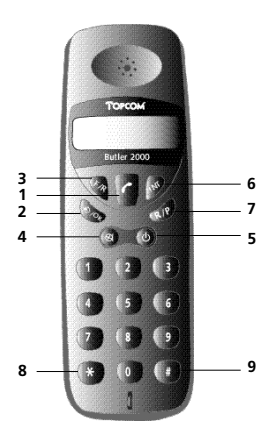

# ENGLISH

#### 4 SUBSCRIBING A HANDSET TO A BASE STATION

#### 4.1 Subscribing a handset to the Butler 2000/ 575/575+/Cocoon 100 base station

To be able to make and receive telephone calls, the handset must be subscribed to the base unit. A new handset can only be subscribed to the base unit when the base unit is in subscription mode. Press and hold the Paging button for 15 secs until you hear a beep tone. The base unit is now in subscription mode.

 Press the Function button until "H-REGISTER" is shown on the display.

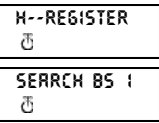

00004-00

P10: \*\*\*\*

Ð

188

- Press the OK button.
  On the display "SEARCH BS 1" is shown.
- Press the Function button.
- The base number changes from 1 to 4.
- As soon as the handset has found the correct base number, press the OK button.
- When the handset is looking for the base unit, the RFPI Code is displayed.
- Press the OK button.
- When "PIN :" is displayed, enter the PIN code of the base unit (PIN=1590).

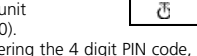

- After entering the 4 digit PIN code, press the OK button.
- The unit returns to the "H-REGISTER" menu.

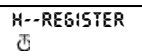

# 4.2 Subscribing a handset to the Butler 565 base station

Press the Paging Button of the Butler 565 base unit until you hear the registration tone. You hear the registration tone for about 30 seconds. During this period you can register the handset.

- Press the Function button until "H-REGISTER" is shown on the display.
- Press the OK button.
- On the display "SEARCH BS 1" is shown.
- Press the Function button.
- The base number changes from 1 to 4.
- As soon as the handset has found the correct base number, press the OK button.
- When the handset is looking for the base unit, the RFPI Code is displayed.
- Press the OK button.

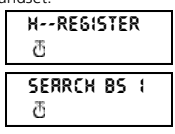

00004-00 IRB

ð

 When "PIN :" is displayed, enter the PIN code of the base unit (PIN code = '0000').

| PIN: | **** |
|------|------|
| Ð    |      |

- After entering the 4 digit PIN code, press the OK button.
- The unit returns to the "H-REGISTER" menu.

H--REGISTER T

#### 4.3 Subscribing a handset to the Topcom Freeport base station

### Base station

Put the Freeport base into subscribing mode, by removing and reconnecting the adapter from your Freeport. The antenna LED blinks on the Freeport base. You now have 5 minutes to subscribe the handset.

# <u>Handset</u>

- Press the Function button until "H-REGISTER" is shown on the display.
- Press the OK button.
- On the display "SEARCH BS 1" is shown.

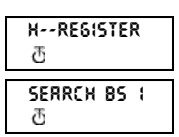

- Press the Function button.
- The base number changes from 1 to 4.
- As soon as the handset has found the correct base number, press the OK button.
- When the handset is looking for the base unit, the RFPI Code is displayed.
- Press the OK button.
- When "PIN : " is displayed, enter the PIN code of the base unit (PIN code = '1111').
- After entering the 4 digit PIN code, press the OK button.
   The unit entering the the H--REGISTER
- The unit returns to the "H-REGISTER" menu.

#### 4.4 Subscribing a handset to another DECT base station

The DECT base has to be GAP compatible, otherwise you will not be able to subscribe the Butler 2000C handset to this base.

### Base station

Put the base in subscription mode. Refer to the user manual of your DECT base. When the DECT base is in subscription mode, go to the handset registration.

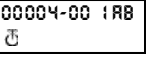

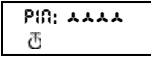

ð

ENGLISH

# <u>Handset</u>

- Press the Function button until "H-REGISTER" is shown on the display.
- Press the OK button.
- On the display "SEARCH BS 1" is shown.
- Press the Function button.
- The base number changes from 1 to 4.
- As soon as the handset has found the correct base number, press the OK button.
- When the handset is looking for the base unit, the RFPI Code is displayed.
- Press the OK button.
- When "PIN:" is displayed, enter the PIN code of the base unit (PIN code – depends on

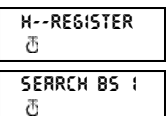

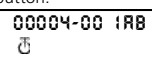

**PIN: \*\*\*\*** ወ

- (PIN code = depends on the base station).After entering the 4 digit PIN code, press the state of the state of the stat
- The unit returns to the
- The unit returns to the "H-REGISTER" menu.

| base station).   |      |    |
|------------------|------|----|
| N code, press tl | he ( | Dł |
| HREGISTE         | R    |    |
| đ                |      |    |

# **5 TELEPHONE OPERATION**

#### ATTENTION

How to use the handset depends on the base to which the handset has been registered. Some of the below mentioned functions will not be available because the are not supported by the DECT base, especially the function 'identification caller'. The following functions are for the handset that has been registered to the Topcorn Butler 2000 base.

# 5.1 Answering Incoming Calls

The user can accept an incoming internal or external call by pressing the Hookswitch button. The INT (internal incoming call) or the EXT (external incoming call) symbol blinks on the display. As soon as the call is accepted, the symbol stabilizes on the display. In the event of internal calls, only the called handset will ring and show a flashing INT symbol. The number of the calling handset is displayed on the left hand side of the display. In the case of an external call, all free handsets will ring and all handsets (free or busy) will show a flashing EXT symbol.

# 5.2 Outgoing Calls

### 5.2.1 External outgoing calls

- When you want to make a phone call, press the Hookswitch button.
- The symbol *r* is displayed.
- You will hear the dial tone and "EXT" appears on the display.
- Enter the telephone number. After 10 sec. the call

duration is shown on the display.

- To end the call, press the Hookswitch button.
- After the call, the display shows the call duration for another 2 seconds.

#### 5.2.2 External Call Setup with Dial Preparation

- Enter the desired telephone number.
- Press the Hookswitch button. During the dialling, the number can be corrected by pressing the Erase button. The maximum number of digits you can enter is 25. If the user tries to enter more than 25 digits, an error tone is generated and the excessive digits are ignored.

#### 5.2.3 Redial

The last three dialled numbers are saved in the Redial memory. They can be called by pressing the Redial button [R/P].

- Press the Redial button repeatedly to step through the different numbers in the Redial memory.
- Press the Hookswitch button. The Redial button also functions as a Pause button (see 5.4 Pause).

#### 5.2.4 Internal Calls between Handsets

If you want to talk to another handset, take the following steps :

- Press the [INT] button.
- Enter the number of the desired handset.
- Press, the Hookswitch button of the called handset to answer the incoming internal call.
- Press the Hookswitch button when you want to terminate the internal call.

**Note :** When a handset is in communication with another handset, you will hear a busy tone when you try to reach one of these handsets.

#### 5.3 External Call Transfer

When you are in communication with an external caller and you want to transfer this external call to another internal handset, take the following steps :

- Press the [INT] button, followed by the number of the desired handset.
- As soon as the called handset starts to ring, the Hookswitch will be pressed. Both handsets are now connected.
- The first handset will connect the external call to the second handset by pressing the Hookswitch. If the second handset doesn't answer, press the [INT] button again and the first handset will be connected to the external call again.

#### 5.4 Pause

While entering a phone number you can add a pause to this number by pressing the Pause button [R/P]. It should not be the first digit of a telephone number otherwise the Pause button will be interpreted as a Redial button.

# 5.5 Call Duration

During and after an external call, the call duration is shown on the display.

- After picking up the handset, the call duration appears after 10 sec.
- When the call is finished, the call duration will be visible for another 2 seconds. The time is displayed in the following format: [mm : ss] (minutes : seconds).

# 5.6 Mute

It is possible to deactivate the microphone during a conversation. Now you can talk freely without being heard by your correspondent.

- Press and hold the Mute button for 1 second during a conversation. TTRATED
- "MUTED" is shown on the display.
- When you want to continue the conversation, press the Mute button again.

# 5.7 Paging

To find one or more lost handsets, press the Paging button on the base unit. BRSE --> PRGING

- All subscribed handsets will emit a signal and "BASE->PAGING" is shown on the display.
- When you have retrieved the handset, press the Hookswitch button to turn off the signal. Paging a handset is not possible when the unit is in communication or is receiving a phone call.

# 5.8 Activate a handset (power on)

- The handset can be activated/deactivated by pressing the Power button.
- When you activate a handset, you will hear a warning signal. The handset is looking for the base station.

# 5.9 Out of Range

- When the handset is out of the working range of the base unit or when it's not subscribed to the base unit, it will emit a warning tone.
- You have to move closer towards the base unit or you have to subscribe the handset to the base unit.

# 5.10 Empty Battery

- When the battery is almost empty, you will hear a warning tone.
- The battery symbol is shown on the display.

# RROSE OUT

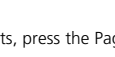

C EXT

ð

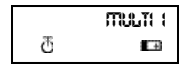

SEBRCHING FP

23:45 C EXT

### 5.11 Handset Lock

When the handset is locked, outgoing calls are no longer possible. Incoming calls can still be received without any problem.

If you want to lock a handset, press and hold the Lock button for 1 second.

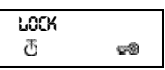

To deactivate the handset lock, press the Lock button briefly.

### 5.12 CALLER-ID/CLIP Function

When the unit receives a phone call, the caller's phone number is shown on the handset's display. The unit receives calls in FSK (name, telephone number, date and time of a call)\* as well as in DTMF (telephone number only). The phone can save 20 calls which can be reviewed later. It never saves the same call twice. When the memory is full, the old calls will be replaced by the new ones in the memory.

\* only if the telephone provider sends through the name, the date and the time together with the telephone number !!

### 5.12.1 Calling a number from the Call list

- Press the Function button until "CALLER ID" is shown on the display.
- Press the OK button. The name and number of the last received call appears on the display.
- Call list appear in chronological order.
- Press the Hookswitch button when the desired number/name is shown on the display. The number will be dialled automatically.

### 5.12.2 Erasing a number from the Call list

- Press the Escape button to erase the telephone number shown on the DELETE MISS ?
- display. Ŧ Press the OK button when "DELETE MSG" appears on the display.

# 5.12.3 Erasing all numbers from the Call list

- Press the Escape button when you are in the Call list.
- Press the Function button. "DELETE ALL" appears on the display.
- Press the OK button. All numbers from the Call list have been erased.

Note : When there are no calls in the Call list, "EMPTY" is shown on the display.

CRULER-ID đ 010051160

西

DELETE RUL ?

đ

# 5.12.4 Showing the name, date and time of a call on the display

You can alternately display the phone number, name and date/time by pressing the OK button when you are in the call list.

**Note** : The date and time are only shown when the network sends this information together with the telephone number. When the name is saved in the memory (phone book), it will be shown on the display in the same way as it was programmed (see chapter 'Phone Book'). This is also applicable when the name is sent by the network.

#### 5.13 Phone Book

You can save 20 telephone numbers (20 digits) with name (12 caracters) in the phone book.

#### 5.13.1 Saving a telephone number from the Caller-ID memory into the phone book

- Select the phone number in de calls list that you want to save in the phone book.
- Press the Mute button.
- Press the Function button twice. "INSERT PB" appears on the display.

insert PB 전

Press the OK button. "NAME" is shown on the display.

đ Enter the name and press the OK button. ROORESS:

西

NRITTE

"ADDRESS: xx" appears on the display.

Press the OK button.

# 5.13.2 Saving a name in the phone book

There are two ways to save a name in the Phone Book:

Wav 1

- Dial the desired telephone number and press the OK button.
- "NAME" appears on the display.
- Enter the name and press the OK button
- When "ADDRESS : xx" is shown on the display, press the OK button again.

Way 2

- Press the Function button until "PHONE BOOK" appears on the display.
- Press the OK button.
- When you press the Mute button once, "DELETE MSG" appears on the display.
- Press the Function button again, "INSERT PB?" appears on the display.
- Press the OK button.
- When "NUMBER" is shown on the display. enter the telephone number.
- Press the OK button.
- When "NAME" appears on the display, enter the name.
- Press the OK button.
- When "ADDRESS : xx" is shown on the display. press the OK button again.

### 5.13.3 Erasing a number from the phone book

- Press the Function button until "PHONE BOOK" is shown on the display.
- Press the OK button.
- Select the telephone number you wish to erase and press the Mute button.

49

Press the OK button.

PHONE BOOK ð

DELETE MS6

INSERT PB? 西

ð

ORME ð

PHONE BOOK

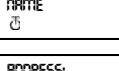

ð

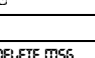

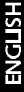

đ

OLITTRER.

ROORESS: ð

ORITTE

RODRESS:

æ

### 5.13.4 Search and automatic dial of a telephone number

- Press the Function button until "PHONE BOOK" is shown on the display.
- Press the OK button.
- Press the 

   or 
   button until the desired name appears on the display.
- Press the Line button and the number will be dialled automatically.

**Note**: When the name is shown on the display, you can also display the telephone number by pressing the OK button.

# 5.14 Giving a name to a handset

This function allows you to give a name to a handset. Every time the unit is in standby mode, this name appears on the display.

- Press the Function button until "USER NAME" is shown on the display.
- Press the OK button.
- "NAME" appears on the display.

| user arte<br>T |
|----------------|
| лятте<br>T     |

- Use the numerical buttons to enter the name.
- Press the OK button to confirm.

#### For example 'KIM'

- Press the Function button and select 'User Name'.
- Press the OK button. 'Name' is shown on the display.
- Press '5' twice ('K' appears).
- Press '4' three times ('l' appears).
- Press '6' once ('M' appears).

#### 5.15 Telephone exchange (PABX)

#### 5.15.1 Setting the PABX external line number

- Press the Function button until "PABX SETTING" is shown on the display.
- Press the OK button.
- "PABX SET 1" appears on the display.

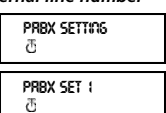

 Press the OK button again and enter the external line number, for ex. 0. Press the OK button to confirm.

**Note :** When the external line number has not been programmed, 'EMPTY' appears on the display.

#### 5.15.2 Erasing a PABX external line number

- Press the Function button until "PABX SETTING" is shown on the display.
- Press the OK button.
- "PABX SET 1" appears on the display.

PRBX SETTINS ਲ PRBX SET 1 ਲ

PHONE BOOK

- Press the OK button, the programmed external line number is shown on the display.
- Press the Mute button 3 times, INPUT NUM' appears on the display.
- Press the OK button.

### 6 FUNCTIONS

#### 6.1 The Base station

Handsets can be subscribed to 4 different base stations. When a handset is subscribed to several base stations, you can choose which base station vou want to work with.

Note : When you select "BASE NO:AUTO", the base unit is searched automatically. If there are more than two base units, the handset selects an arbitrary base station. This is only possible when the handset is subscribed to several base units.

### 6.2 Select a base station

- Press the Function button until "SELECT BASE" appears on the display.
- Press the OK button.
- The base number is shown on the display, for ex. "BASE NO:1"
- Press the Function button.
- The base numbers appear on the display "BASE NO:1 ~ 4, AUTO".
- When the desired base number is shown on the display, for ex. BRSE 00 : 2
- "BASE NO : 2", press the OK button.

Let's assume that the handset was subscribed to base unit 2 and that the handset number is now "MULTI 1". If you want to subscribe this handset to base unit 2 again, select de base unit

"BASE NO: 2" and press the OK button. Display : "NEW BASE:2"

Note : If the handset was never subscribed to base station 2, the following is displayed : "NOT SUB2".

- On the display "BASE : 2" is shown.
- Press the OK button to subscribe the new base station.
- The unit returns to idle mode, "MULTI 2" appears on the display.

INPUT NUTT đ

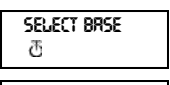

BRSE 00 : 1 ð

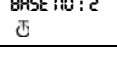

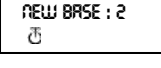

not sub s ð

8825 : 3 ð

**TTUUTI 2** ð

### 6.3 Speaker volume

The speaker volume can be adjusted. There are three volume levels : low "VOL LOW", medium "VOL MIDDLE" and high "VOL HIGH". During a phone conversation the volume can be adjusted temporarily by using the Volume button.

### 6.3.1 Adjusting the Speaker Volume

- Press the Function button until "EAR VOLUME" is displayed.
- Press the OK button.
- Select the desired volume level, for ex. "VOL MIDDLE"
- Press the OK button to confirm.
- The unit returns to the "EAR VOLUME" menu.

6.4 Ringing tones

err volutte Ö

VOL MIDDLE T

ERR VOLUTTE 전

The ring volume and melody can be selected independently for internal and external calls. The external ringing tone is set up in menu "H-EXT RING", the internal ringing tone in menu "H-INT RING". In both menus, first the ring melody can be selected, then the ring volume. Nine melodies and nine volume levels are available.

#### 6.4.1 External Ring Volume and Melody <u>MELODY</u>

- Press the Function button until "H-EXT RING" is shown on the display.
- Press the OK button.
- When the menu "MELODY" is displayed, press the OK button.
- The present melody "MELODY 1" is displayed.

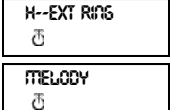

TTELODY 1 T

- Press the Function button. The melody numbers from 1 to 9 and OFF are shown on the display.
- Select the desired melody and press the OK button.
   H--FXT Ring
- The unit returns to the "H-EXT RING" menu.

# H--EXT RING

Ð

ð

melody क

- Press the Function button
- until "H-EXT RING" is shown on the display.
- Press the OK button.
- On the display "MELODY" is shown.
- Press the Function button.

52

- "VOLUME" appears on the display.
- Press the OK-button, the menu "VOLUME" is selected.
- The present volume "VOLUME 1" is shown on the display.
- Press the Function button. On the display the volume levels 1 to 9 are shown.
- Select the desired volume lev button
- The unit returns to the • "H-EXT RING" menu.

| el and press the 0 | ЭK |  |  |  |  |  |
|--------------------|----|--|--|--|--|--|
| HExt Ring          |    |  |  |  |  |  |
| T                  |    |  |  |  |  |  |

H--KEY CLICK

CLICK ON

H--KEY CLICK

ð

ð

ð

# 6.4.2 Internal Ring Volume and Melody

Setting the internal ring volume and melody has to be done the same way as setting the external ring volume and melody. You only have to select the menu "H-INT RING"

### 6.5 Key click ON/OFF

It is possible to set the handset in such a way that you hear a tone every time a button is pressed.

- Press the Function button until "H-KEY CLICK" is shown on the display.
- Press the OK button.
- The present setting appears on the display.
- Press the Function button, select the desired setting.
- Press the OK button to confirm.
- The unit returns to the "H-KEY CLICK" menu.

### 6.6 Handset PIN code

The new handset PIN code will only replace the current one, if the new PIN code is entered correctly twice and if the procedure is not interrupted. If you change the PIN code 1590, please memorize your new PIN code!

### 6.6.1 Changing the Handset PIN code

- Press the Function button until "H-CHANGE PIN" is displayed.
- Press the OK button.
- "PP PIN:" is displayed.
- Enter the current PIN code and press the OK button.
- When "NEW PIN" is displayed, enter the new handset PIN Code and press the OK button.

H--CHRAGE PIA Ð

PP PIN:

ð

OBUL PIO : ð

VOLLITTE

ð

ð

VOLUTTE (

- Then "RETYPE" is shown on the display.
- Enter the new PIN code once again.
- Press the OK button to confirm and the unit returns to the "H-CHANGE PIN" menu.

# 6.7 The RFPI code

RETYPE : 否

ð

H--CHROGE PID

This function allows you to display the RFPI code. The RFPI code is the identification code of the base unit to which the handset belongs.

- Press the Function button until "SHOW RFPI" is displayed.
- Press the OK button.
- The RFPI Code is shown on the display.
- Press the OK button. the unit returns to the "SHOW RFPI" menu.

### 6.8 Reset Handset

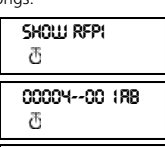

ð

This function is used to reset the handset settings to default values.

There are two possibilities :

#### 1: RESET ALL The babycall (direct call) number and all the memory numbers are erased. 2: INITIALIZE All default handset parameters have been reset. Key click on Rina volume level #9 External ring melody melodv #4 Internal ring melody melodv #7 Speaker Volume Middle

# 6.8.1 Resetting the handset

- Press the Function button until "H-RESET" is shown on the display.
- Press the OK button.
- On the display "PP PIN:" is shown.
- Enter the PIN code and press the OK button.
- "RESET ALL" is displayed.
  - If you want to erase all current values, press the OK button.
  - If you press the Function button "INITIALIZE" is shown on the display.

H--RESET ð

PP PIN : ð

RESET BLL ð

INTIBLIZE đ

SHOLLI REPI

Press the OK button, the default

values have been reset.
The unit returns to the "H-RESET" menu.

H--RESET ਰ

# 7 WARRANTY

#### Warranty :

1 year. Contact your dealer.

#### Attention :

Do not forget to include your purchase invoice when you return the damaged device.

| 1 | Installa   | ation                                   | 57  |
|---|------------|-----------------------------------------|-----|
| 2 | Symbo      | ble                                     | 57  |
| 3 | Beschr     | eibung Mobilteil                        | 58  |
| 4 | Anmel      | den eines Mobilteils an einer           |     |
|   | Basista    | ation                                   | 59  |
|   | 4.1        | Anmelden eines Mobilteils an einer      |     |
|   |            | Butler 2000/575/575+/Cocoon 100         |     |
|   |            | Basisstation                            | 59  |
|   | 42         | Anmelden eines Mobilteils an einer      |     |
|   |            | Butler 565 Basisstation                 | 59  |
|   | 43         | Anmelden eines Mobilteils an einer      | 55  |
|   | 1.5        | Topcom Freeport Basisstation            | 60  |
|   | 44         | Anmelden eines Mobilteils an einer      |     |
|   |            | anderen DECT Basisstation               | 60  |
| 5 | Betrieł    | Telefon                                 | 61  |
| - | 5 1        | Annehmen von ankommenden Anrufen        | 61  |
|   | 5.2        | Gehende Gesnräche                       | 62  |
|   | 521        | Externe gehende Gespräche               | 62  |
|   | 522        | Externer Gesnrächsaufhau mit            | 02  |
|   | 5.2.2      | Wahlvorbereitung                        | 62  |
|   | 523        | Wahlwiederholung                        | 62  |
|   | 521        | Weiterleitung von internen Anrufen      | 02  |
|   | J.2.4      | zwischen Mohilteilen                    | 62  |
|   | 53         | Weiterleitung von externen Anrufen      | 63  |
|   | J.J<br>E 4 | Pauso                                   | 63  |
|   | 5.4        | Cosprächsdauer                          | 63  |
|   | 5.5        | Stummschalton des Mikrofons (muto)      | 62  |
|   | 5.0        | Deging                                  | 64  |
|   | 5.7        | Fagiliy<br>Finankalkan dan Makilesila   | 64  |
|   | 5.8        | Einschalten des Mobilitelis             | 04  |
|   | 5.9        | Aubernaid Reichweite                    | 04  |
|   | 5.10       | Casara da Mabibaila                     | 04  |
|   | 5.11       | Sperien des Mobiliens                   | 64  |
|   | 5.1Z       | Tigen Muserenge des Anrulers (CLIP)     | 64  |
|   | 5.12.1     | Eine Nummer der Anrumste wanien         | 05  |
|   | 5.12.2     | Eine Nummer der Anrutiiste loschen      | 65  |
|   | 5.12.3     | Alle Nummern der Anrutiliste loschen    | 65  |
|   | 5.12.4     | Name, Datum und Unrzeit des Anruts      | ~~  |
|   |            | wiedergeben                             | 65  |
|   | 5.13       | lelefonbuch                             | 66  |
|   | 5.13.1     | Eine Telefonnummer des Caller-ID        |     |
|   |            | (Anrufidentifikation)-Speichers im      | ~~  |
|   |            | lelefonbuch speichern.                  | 66  |
|   | 5.13.2     | Ein Name im Telefonbuch speichern       | 67  |
|   | 5.13.3     | Eine Nummer im Telefonbuch löschen      | 67  |
|   | 5.13.4     | Eine Telefonnummer suchen und           |     |
|   |            | automatisch wählen                      | 68  |
|   | 5.14       | Zuweisung eines Namens an einem         |     |
|   |            | Mobilteil                               | 68  |
|   | 5.15       | Telefonanlage (PABX)                    | 68  |
|   | 5.15.1     | Eine PABX Amtsleitungsnummer einsteller | 168 |
|   | 5.15.2     | Eine PABX Amtsleitungsnummer löschen    | 69  |
| 6 | Funkti     | onen                                    | 69  |
|   | 6.1        | Die Basisstation                        | 69  |
|   | 6.2        | Auswählen einer Basisstation            | 69  |
|   | 6.3        | Hörerlautstärke                         | 70  |
|   | 6.3.1      | Einstellen der Hörerlautstärke          | 70  |
|   | 6.4        | Rufton                                  | 70  |
|   | 6.4.1      | Einstellen der Lautstärke und Melodie   |     |
|   |            | des externen Ruftons                    | 71  |
|   | 6.4.2      | Einstellen der Lautstärke und Melodie   |     |
|   |            | des internen Ruftons                    | 71  |
|   | 6.5        | Ein-/Ausschalten des Tastenklicks       |     |
|   | -          | (Key Click)                             | 72  |
|   | 6.6        | Mobilteil PIN                           | 72  |
|   | 6.6.1      | Ändern der PIN des Mobilteils           | 72  |
|   | 6.7        | RFPICode (Funkidentifikation)           | 72  |
|   | 6.8        | Zurücksetzen des Mobilteils (Reset)     | 73  |
|   | 6.8.1      | Vorgehensweise - Zurücksetzen des       | . 2 |
|   |            | Mobilteils                              | 73  |
| 7 | Garant     | tie                                     | 74  |
|   |            |                                         |     |

# **1 INSTALLATION**

- Öffnen Sie die Abdeckung des Akkufachs des Mobilteils, und legen Sie 3 AAA-Akkus NiMH ein.
- Schließen Sie den Stecker des Netzadapters an die Wandkontaktdose und die andere Seite an dem Netzadapteranschluß (1) an der Rückseite des Ladegeräts an.

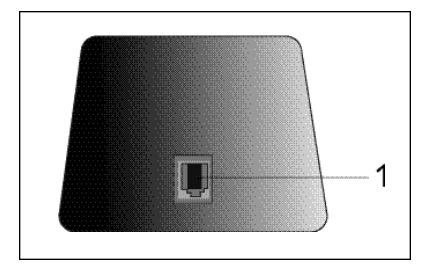

### Laden des Akkus des Mobilteils

Zum Laden des Akkus legen Sie das Mobilteil in das Ladegerät. Bevor Sie das Mobilteil das erste Mal benutzen, laden Sie den Akku 24 Stunden auf. Wenn der Akku fast leer ist, wird das Akkusymbol angezeigt.

# 2 SYMBOLE

### Erste Zeile des Displays (1) :

In der ersten Zeile des Displays können bis zu 12 Ziffern oder Buchstaben angezeigt werden. **Zweite Zeile des Displays** (2) : In der zweiten Zeile des Displays erscheinen 6 Symbole, die über den Betriebszustand des Mobilteils informieren.

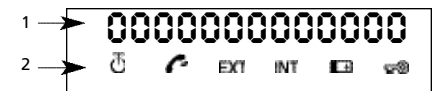

# Ð

# ANTENNE

Das Symbol Antenne wird angezeigt, wenn das Mobilteil sich innerhalb des Funkbereichs der Basisstation befindet. Wenn sich das Mobilteil außerhalb des Funkbereichs der Basisstation befindet, wird "RANGE OUT" angezeigt.

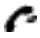

### ABHEBEN/AUFLEGEN

Dieses Symbol erscheint, wenn die Leitungstaste betätigt wird, um einen Anruf einzuleiten und es Verbindung gibt zwischen Mobilteil und Basisstation.

# EXT EXTERNER ANRUF

Das Symbol EXT wird für externe Anrufe verwendet. Eine aufgebaute externe Verbindung wird bei allen angemeldeten Mobilteilen angezeigt.

# INT INTERNER ANRUF

Das Symbol INT erscheint bei internen Anrufen zwischen Mobilteilen. Es wird nur bei den entsprechenden Mobilteilen angezeigt.

# 🖽 ΑΚΚΟ

Dieses Symbol zeigt den Ladestand des Akkus an und zeigt wenn den Akku aufgeladen werden soll.

# 🐨 GESPERRT

Das Symbol Gesperrt erscheint, wenn sich das Mobilteil im Modus "Gesperrt" befindet. Das Mobilteil kann nur einkommende Anrufe empfangen. Alle Tasten, mit Ausnahme der Einschalttaste, sind deaktiviert.

# **3 BESCHREIBUNG MOBILTEIL**

- 1 Leitungs- / Menü beenden- Taste 🦱
- 2 Kurzwahlspeicher / Funktionsauswahl +)/OK
- 3 Funktionstaste / Flash-Taste [F/R]
- 4 Mikrofonstummschaltung /Lösch- / Escape- / Speicher löschen- Taste &
- 5 Einschalt- / Sperr- / Hörerlautstärke-Taste
- 6 Interner Anruf Mobilteil / Anrufweiterleitung-Taste [INT]
- 7 Wahlwiederholung / Pause-Taste [R/P]
- 8 \*/4-Taste
- 9 #/**▶**-Taste

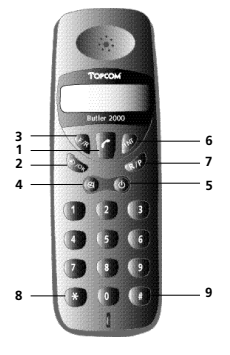

### 4 ANMELDEN EINES MOBILTEILS AN EINER BASISSTATION

#### 4.1 Anmelden eines Mobilteils an einer Butler 2000/575/575+/Cocoon 100 Basisstation

Damit Sie mit dem Mobilteil Anrufe empfangen und tätigen können, muß das Mobilteil bei einer Basisstation angemeldet sein. Zur Anmeldung eines neuen Mobilteils muß sich die Basisstation im Modus 'Anmelden' befinden. Wenn Sie ein neues Mobilteil anmelden möchten, drücken Sie die Paging-Taste länger als 15 Sekunden, bis Sie einen Piepton hören. Nach dem Rücksetzen einer Basisstation befindet diese sich automatisch im Modus 'Anmelden'.

- Drücken Sie die Funktionstaste, bis "H-REGISTER" im Display angezeigt wird.
- Drücken Sie die OK-Taste.
- Im Display erscheint "SEARCH BS 1".
- Mit der Funktionstaste können Sie zwischen den verschiedenen Basistationen (1 bis 4) wechseln.
- Wählen Sie die gewünschte Basisstation aus, und drücken Sie die OK-Taste.

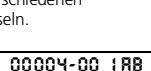

H--REGISTER

SEARCH BS

ð

ð

ð

- Das Mobilteil führt eine automatische Suche durch, und nach kurzer Zeit wird die Funkidentifikation (RFPI) angezeigt.
- Drücken Sie die OK-Taste.
- Im Display erscheint "PIN:". Geben Sie die PIN ein (PIN=1590).
- Bestätigen Sie die vierstellige PIN mit der OK-Taste.
- Im Display erscheint wieder das Menü "H-REGISTER".

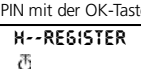

PIN: AAAA

# 4.2 Anmelden eines Mobilteils an einer Butler 565 Basisstation

Betätigen Sie die Paging-Taste, bis Sie den Signalton hören. Der Signalton hält 30 Sekunden an. In dieser Zeit können Sie das Mobilteil anmelden.

 Drücken Sie die Funktionstaste, bis "H-REGISTER" im Display angezeigt wird.

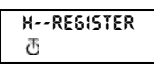

SERRCH BS 1

đ

- Drücken Sie die OK-Taste.
- Im Display erscheint "SEARCH BS 1".
- Mit der Funktionstaste können Sie zwischen den verschiedenen Basisstationen (1 bis 4) wechseln.
- Wählen Sie die gewünschte Basisstation aus, und drücken Sie die OK-Taste.

DEUTSCH

Das Mobilteil führt eine automatische Suche durch, und nach kurzer

Zeit wird die Funkidentifikation (RFPI) angezeigt.

- Drücken Sie die OK-Taste.
- Im Display erscheint "PIN: ". Geben Sie die PIN ein (PIN = '0000').

- Bestätigen Sie die vierstellige PIN mit der OK-Taste.
- Im Display erscheint wieder das Menü "H-REGISTER"

H--REGISTER ð

#### 4.3 Anmelden eines Mobilteils an einer Topcom Freeport Basisstation

### Basisstation

Starten Sie den Registriermodus des Freeport. Trennen Sie Ihre Basisstation Topcom Freeport dazu kurzzeitig vom Stromnetz. Stellen Sie die Verbindung danach wieder her. Auf der Basisstation blinkt die Antenne-LED. Sie haben jetzt 5 Minuten Zeit, Ihr Mobilteil anzumelden.

### Handset

- Drücken Sie die Funktionstaste, bis "H-REGISTER" im Display angezeigt wird.
- Drücken Sie die OK-Taste.
- Im Display erscheint "SEARCH BS 1".
- Ð Mit der Funktionstaste können Sie zwischen den verschiedenen Basisstationen (1 bis 4) wechseln.
- Wählen Sie die gewünschte Basisstation aus, und drücken Sie die OK-Taste.
- Das Mobilteil führt eine automatische Suche durch, und nach kurzer wird die Funkidentifikation (RFPI) angezeigt.
- Drücken Sie die OK-Taste.
- Im Display erscheint "PIN:". Geben Sie die PIN ein (PIN = '1111').
- Bestätigen Sie die vierstellige PIN mit der OK-Taste.
- Im Display erscheint wieder das Menü "H-REGISTER".

| 0000억<br>전 | 1-00 1 | 88   |
|------------|--------|------|
| und nach   | kurzor | Zoi+ |

H--REGISTER

SERRCH BS 1

ð

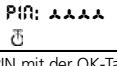

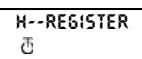

#### 4.4 Anmelden eines Mobilteils an einer anderen DECT Basisstation

Die DECT-Basisstation muß GAP-kompatibel sein, da Sie das Mobilteil Butler 2000 sonst nicht an der Basisstation anmelden können.

# **Basisstation**

Starten Sie den Registriermodus der Basisstation. Beachten Sie die Bedienungsanleitung Ihrer DECT-Basisstation. Sobald sich die DECT-Basis im Anmeldemodus befindet, öffnen Sie das Menü.

# Mobilteil

- Drücken Sie die Funktionstaste, bis "H-REGISTER" im Display angezeigt wird.
- Drücken Sie die OK-Taste.
- Im Display erscheint "SEARCH BS 1".

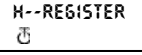

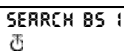

Mit der Funktionstaste können Sie zwischen den verschiedenen Basisstationen (1 bis 4) wechseln.

Wählen Sie die gewünschte Basisstation aus, und drücken Sie die OK-Taste.

00004-00 188 ð

- Das Mobilteil führt eine automatische Suche durch, und nach kurzer Zeit wird die Funkidentifikation (RFPI) angezeigt.
- Drücken Sie die OK-Taste.
- Im Display erscheint "PIN:". Geben Sie die PIN ein (= abhängig von der Basisstation)

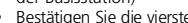

Im Display erscheint wieder das Menü 'H-REGISTER".

PIO: AAAA ð

- Bestätigen Sie die vierstellige PIN mit der OK-Taste.
  - H--REGISTER ð

#### 5 BETRIEB TELEFON

### VORSICHT

Die Bedienung des Mobilteils ist zum Teil von der Basisstation, an der es angemeldet ist, abhängig. Bestimmte Funktionen stimmen möglicherweise nicht mit den nachfolgenden Beschreibungen überein, oder sind nicht verfügbar, weil Sie von der DECT-Basisstation nicht unterstützt werden: insbesondere die Funktion 'Rufnummernanzeige'. Im Folgenden wird der Funktionsumfang eines an einer Basisstation Topcom Butler 2000 angemeldeten Mobilteils beschrieben.

# 5.1 Annehmen von ankommenden Anrufen

Der Benutzer kann einen ankommenden internen oder externen Anruf durch Drücken der Leitungstaste annehmen. Solange der Anruf nicht angenommen wurde, blinkt je nach ankommendem Anruf das Symbol INT oder EXT. Nach annahme des Anrufs wird das entsprechende Symbol kontinuierlich angezeigt. Bei einem internen Anruf läutet nur das angerufene Mobilteil und nur in dessen Display blinkt das Symbol INT.

Die Nummer des anrufenden Mobilteils wird links im Display angezeigt. Bei einem externen Anruf läuten alle freien Mobilteile, und im Display aller (freien oder beleaten) Mobilteile wird ein blinkendes Symbol EXT angezeigt.

# 5.2 Gehende Gespräche

- 5.2.1 Externe gehende Gespräche
- Leiten Sie einen Anruf ein, indem Sie die Leitungstaste drücken. Das Symbol 🌈 erscheint im Display.
- Dann hören Sie den Wahlton, und im Display erscheint "EXT".
- Geben Sie die Rufnummer über die Zifferntasten der Wähltastatur ein. 10 Sekunden nach Drücken der Wähltasten wird die Gesprächsdauer angezeigt.
- Um das Gespräch zu beenden, drücken Sie die Leitungstaste.
- Nach Abschluß des Anrufs wird die Gesprächsdauer noch zwei Sekunden lang im Display angezeigt.

#### 5.2.2 Externer Gesprächsaufbau mit Wahlvorbereitung

- Geben Sie die zu wählende Nummer ein.
- Drücken Sie ietzt die Leitungstaste. In diesem Fall kann die Nummer mit Hilfe der Löschtaste geändert werden. Die maximale Länge einer Nummer beträgt 25 Stellen. Wenn Sie mehr als 25 Stellen eingeben, wird ein Warnton ausgegeben und die zuviel eingegebenen Stellen werden ignoriert.

### 5.2.3 Wahlwiederholung

Die drei zuletzt gewählten Nummern werden im Wahl-wiederholungs-Speicher aufgezeichnet und können mit der Wahlwiederholungstaste [R/P] aufgerufen werden.

- Sie können durch wiederholtes Drücken der Taste [R/P] die verschiedenen Nummern im WahlwiederholungsSpeicher durchlaufen.
- Drücken Sie dann die Leitungstaste. Anschließend wechselt die Taste [R/P] auch zur Funktion Pause (siehe 5.4 Pause).

#### 5.2.4 Weiterleitung von internen Anrufen zwischen Mobilteilen

Wenn Sie ein internes Gespräch führen wollen mit einem anderen Mobilteil, gehen Sie wie folgt vor :

- Drücken Sie am Mobilteil die Taste [INT] Geben Sie anschließend die Nummer des gewünschten Mobilteils ein.
- Drücken Sie am angerufenen Mobilteil die Leitungstaste um den Anruf antgegenzunehem.
- Der interne Anruf kann mit der Leitungstaste beendet werden.

Bemerkung : Wenn Mobilteil 2 in Verbindung ist mit Mobilteil 3, ist der Besetztton zu hören wenn Sie Mobilteil 2 oder 3 versuchen zu erreichen.

#### 5.3 Weiterleitung von externen Anrufen

Wenn man in Gespräch ist mit einem externen Anrufer und man will diesen Anruf an einem anderen internen Mobilteil weiterleiten, gehen Sie wie folat vor :

- Drücken Sie die [INT]-Taste, und geben Sie die gewünschte Mobilteilnummer ein.
- Bei dem aufgerufenen Mobilteil ist der interne Rufton zu hören. Die Leitungstaste wird gedruckt. Die Mobilteile sind jetzt mit einander verbunden.
- Anschließend muß das erste Mobilteil die Leitungstaste drücken um den externen Anruf weiterzuleiten.

Wenn das zweite Mobilteil nicht antwortet, drücken Sie erneut die [INT]-Taste und das erste Mobilteil ist wieder mit dem externen Anruf verbunden.

#### 5.4 Pause

Das Pause-Zeichen wird verwendet, um eine feste Verzögerung während des Wahlvorgangs einzufügen. Die Pause darf nicht das erste Zeichen einer Nummer sein, da in diesem Fall die Pausetaste [R/P] als Wahlwiederholungs-taste interpretiert würde.

#### 5.5 Gesprächsdauer

Während und nach einer Telefonverbindung wird 10 Sekunden nach Drücken der Wähltasten die Gesprächsdauer kontinuierlich angezeigt.

 Nach Beendigung des Gesprächs mit der Leitungstaste wird die Gesprächsdauer etwa 2 Sekunden lang angezeigt. Die Zeit wird

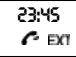

im Format [mm : ss] (Minuten : Sekunden) angezeigt.

### 5.6 Stummschalten des Mikrofons (mute)

Während eines Gesprächs können Sie mit der Stumm-schaltungstaste das Mikrofon aus- und einschalten. Der andere Teilnehmer kann Sie dann nicht hören

- Drücken Sie, während eines Gespräches die Stummschaltungstaste. TTUTED
- "MUTED" erscheint im Display.
- 🗲 EXT Wenn Sie das Gespräch fortsetzen wollen, drücken Sie erneut die Stummschaltungstaste.

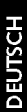

# 5.7 Paging

Im Ruhezustand können Sie die Paging-Taste an der Basis-station drücken, um die mit der Basisstation verbundenen Mobilteile zu finden.

- Während des Paging-Vorgangs gibt das Mobilteil ein Signal und zeigt
- "BASE->PAGING an. Drücken Sie die

Leitungstaste um den Paging-Vorgang zu beenden. Der Paging-Vorgang kann nicht aktiviert werden während eines internen oder externen Gesprächs oder wenn das Telefon läutet, d.h. ein Anruf eingeht.

# 5.8 Finschalten des Mobilteils

- Das Mobilteil kann man mit der Anschalttaste ein- und ausschalten. SEBRCHING FP
- Wenn Sie es einschalten, hören Sie einen Warnton, Das Mobilteil

sucht nach seinem Einschalten nach einer Basisstation

# 5.9 Außerhalb Reichweite

Diese Meldung wird angezeigt, wenn das Mobilteil die Synchronisierung mit der Basisstation verliert.

- Sie hören einen Warnton. Bringen Sie das Mobilteil wieder in den Funkbereich der Basisstation.
- Diese Meldung wird auch angezeigt, wenn das Mobilteil nicht angemeldet ist. Sie müssen es sofort anmelden.

# 5.10 Niedrige Akkuladung

- Diese Meldung wird angezeigt, wenn der Akku nur noch eine geringe Ladung hat.
- Sie hören einen Warnton. Das Akku-Symbol wird angezeigt.

# 5.11 Sperren des Mobilteils

Zeigt an, daß alle Tasten des Mobilteils deaktiviert sind. Nur ankommende Anrufe sind aktiviert.

Wenn Sie das Mobilteil sperren wollen, müssen Sie die Sperrtaste 1 Sekunde halten.

| errtaste<br>o gedrückt | æ         | 68          |  |
|------------------------|-----------|-------------|--|
| Funktion zu dea        | ktivieren | drücken sie |  |

LOCK

Um diese F kurz die Sperrtaste

# 5.12 Identifizieren des Anrufers (CLIP)

Die Funktion CLIP bewirkt, dab bei einem ankommenden Anruf die Rufnummer des Anrufers angezeigt wird. Das Gerät empfängt sowohl Anrufe in FSK (Name, Telefonnummer, Datum und Uhrzeit

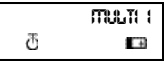

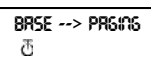

RROSE OUT

# ' ▶ '-taste und die Anrufe

- erscheinen der Reihenfolge nach in der Anrufliste.
- Drücken Sie die Leitungstaste und die gewünschte Nummer/Name wird auf dem Display angezeigt. Die Nummer wird automatisch gewählt.

### 5.12.2 Eine Nummer der Anrufliste löschen

- Drücken Sie die Escape-Taste um die Nummer auf dem Display zu DELETE MS6 ? löschen.
- Drücke Sie die OK-Taste wenn "DELETE MSG" auf dem Display angezeigt wird

### 5.12.3 Alle Nummern der Anrufliste löschen

- Drücken Sie die Escape-Taste wenn Sie in der Anrufliste sind. DELETE RUL ?
- Drücken Sie die Funktionstaste.
- "DELETE ALL" wird auf dem Display angezeigt. Drücken Sie die OK-Taste. Alle Nummern der Anrufliste sind aelöscht.

đ

#### 5.12.4 Name, Datum und Uhrzeit des Anrufs wiederaeben

Wenn Sie in der Anrufliste sind, können Sie abwechselnd die Telefonnummer, den Namen und das Datum/die Uhrzeit auf dem Display wiedergeben wenn Sie die OK-Taste drücken.

Bemerkung : Das Datum und die Uhrzeit werden nur wiedergegeben wenn das Netzwerk diese Daten, zusammen mit der Telefonnummer, durchschickt. Wenn der Name im Speicher (Telefonbuch) steht, wird der Name, wie er programmiert worden ist, auf dem Display wiedergegeben (siehe Kapitel: 'Telefonbuch' ). Dieses gilt auch wenn das Netzwerk den Namen durchschickt.

#### 5.12.1 Fine Nummer der Anrufliste wählen Drücken Sie die Funktionstaste bis "CALLER ID" CRULLER-ID đ

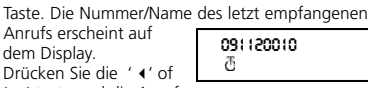

đ

# TOPCOM Butler 2000 C

neuen Anrufe ersetzt.

im Display angezeigt

Drücken Sie die OK-

Anrufs erscheint auf

Drücken Sie die ' ∢' of

dem Display.

wird.

eines Anrufs)\* als auch in DTMF (nur Telefonnummer). Das Gerät kann 20 Anrufe aufbewahren die man später ansehen kann. Das Gerät bewahrt nie zweimal denselben Anruf. Wenn der Speicher voll ist. werden die alten Anrufe automatisch durch die

\* nur wenn der Fernsprechbetrieb den Name. das Datum und die Uhrzeit zusammen mit der Telefonnummer weiterleitet !!

### 5.13 Telefonbuch

Man kann 20 Telefonnummern (20 Ziffern) mit Name (12 Schriftzeichen) im Telefonbuch speichern.

#### 5.13.1 Eine Telefonnummer des Caller-ID (Anruf-identifikation)-Speichers im Telefonbuch speichern.

- Wählen Sie die Telefonnummer der Anrufliste, die Sie im Telefonbuch speichern möchten.
- Drücken Sie die Mikrofonstummschaltungstaste.
- Drücken Sie zweimal die Funktionstaste.
   "INSERT PB" erscheint auf dem Display.

| រាse<br>ក្ | rt pb | - |
|------------|-------|---|
| nan<br>T   | Æ     |   |

- Drücken Sie die OK-Taste. "NAME" erscheint auf dem Display.
- Geben Sie den Namen ein und drücken Sie die OK-Taste.
- "ADDRESS: xx" erscheint auf dem Display.
  - int **RCORESS:** 전
- Drücken Sie die OK-Taste.

66

# 5.13.2 Ein Name im Telefonbuch speichern

Es git 2 Weisen um einen Name im Telefonbuch zu speichern.

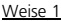

- Wählen Sie die gewünschte Nummer und drücken Sie die OK-Taste. ORITIE
- "NAME" erscheint auf dem Display.

đ

- Geben Sie den Namen ein und drücken Sie die OK-Taste.
- RODRESS: Wenn "ADDRESS : xx" đ auf dem Display

Weise 2

Drücken Sie die Funktionstaste bis "PHONE BOOK" auf dem Display erscheint.

Drücken Sie die OK-Taste.

Wenn Sie einmal die Mikrofonstummschaltungstaste drücken, erscheint DELETE MISS "DELETE MSG" auf dem ð Display.

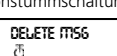

INSERT PB?

OLITTRER. đ

ORITTE

ð

PHOOF BOOK

ð

Wenn Sie die Funktionstaste erneut drücken, erscheint "INSERT PB?" auf dem Display.

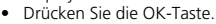

- Wenn "NUMBER" auf dem Display erscheint, geben Sie die Telefonnummer ein.
- Drücken Sie die OK-Taste. Wenn "NAME" auf dem Display erscheint, geben
- Sie den Namen ein.
- Drücken Sie die OK-Taste.
- Wenn "ADDRESS : xx" auf dem Display erscheint, drücken Sie erneut die OK-Taste.

RODRESS:

# 5.13.3 Eine Nummer im Telefonbuch löschen

Drücken Sie die Funktionstaste bis "PHONE BOOK" auf dem Display erscheint.

PHONE BOOK đ

DEUTSCH

- Drücken Sie die OK-Taste.
  - Wählen Sie die Telefonnummer die Sie löschen möchten und drücken Sie die Mikrofonstummschaltungstaste.
  - Drücken Sie dann die OK-Taste.

erscheint, drücken Sie erneut die OK-Taste.

#### 5.13.4 Eine Telefonnummer suchen und automatisch wählen

Drücken Sie die Funktionstaste bis "PHONE BOOK" auf dem Display erscheint.

#### PHONE BOOK đ

- Drücken Sie die OK-Taste.
- Drücken Sie die 4 oder Taste bis der richtige Name auf dem Display erscheint.
- Drücken Sie die Leitungstaste und die Nummer wird automatisch gewählt.

Bemerkung : Wenn der Name auf dem Display steht, können Sie die Nummer auch sehen wenn Sie die OK-Taste drücken.

### 5.14 Zuweisung eines Namens an einem Mobilteil

Diese Funktion ermöglicht, dass ein Name an einem Mobilteil zugewiesen wird. Jedesmal wenn das Gerät in Standby ist, erscheint dieser Name auf dem Display. USER ORME

Drücken Sie die Funktionstaste bis "USER NAME" auf dem Display erscheint.

Drücken Sie die OK-Taste.

- "NAME" erscheint auf dem Display.
- Geben Sie den Namen

ein mit Hilfe von den numerischen Tasten. Drücken Sie die OK-Taste zur Bestätigung.

# z.B. 'KIM'

- Drücken Sie die Funktionstaste und wählen Sie 'User Name'.
- Drücken Sie die OK-Taste. 'Name' erscheint auf dem Display.
- Drücken Sie zweimal Taste '5' ('K' erscheint).
- Drücken Sie dreimal Taste '4' ('I' erscheint).
- Drücken Sie einmal Taste '6' ('M' erscheint).

# 5.15 Telefonanlage (PABX)

- 5.15.1 Eine PABX Amtsleitungsnummer einstellen
- Drücken Sie die Funktionstaste bis "PABX SETTING" auf dem Display erscheint.

Drücken Sie die OK-Taste. "PABX SET 1" erscheint auf dem Display.

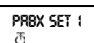

PRBX SETTING

西

- Drücken Sie erneut die OK-Taste und geben Sie die Amtsleitungsnummer ein, z.B. 0.
- Drücken Sie die OK-Taste zur Bestätigung.

Bemerkung : Wenn keine Amtsleitungsnummer programmiert ist, erscheint 'EMPTY' auf dem Display.

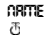

đ

# 5.15.2 Eine PABX Amtsleitungsnummer löschen

 Drücken Sie die Funktionstaste bis "PABX SETTING" auf dem Display erscheint.

 Drücken Sie die OK-Taste. "PABX SET 1" erscheint auf dem Display. PRBX SETTING

PRBX SET 1 전

- Drücken Sie die OK-Taste, die programmierte Amtsleitungsnummer erscheint auf dem Display.
- Drücken Sie dreimal die Mikrofonstummschaltungstaste, 'INPUT NUM' erscheint auf dem Displav.
- Drücken Sie die OK-Taste.

# 6 FUNKTIONEN

### 6.1 Die Basisstation

Ein Mobilteil kann bei vier verschiedenen Basisstationen angemeldet werden. Wenn ein Mobilteil auf verschiedenen Mobilteile angemeldet ist, kann man die gewünschte Basisstation wählen.

**Bemerkung :** Wenn Sie die Option "BASE NO : AUTO" wählen, wird die Basisstation automatisch gesucht. Wenn mehrere Basisstationen vorhanden sind, wählt das Mobilteil eine beliebige dieser Basisstationen aus. Dieser Vorgang ist nur möglich, wenn das Mobilteil bei verschiedenen Basisstationen angemeldet wurde.

# 6.2 Auswählen einer Basisstation

- Drücken Sie die Funktionstaste, bis "SELECT BASE" im Display angezeigt wird.
- Drücken Sie die OK-Taste
- Die Nummer der ausgewählten Basisstation wird angezeigt, z.B. "BASE NO : 1".
- Drücken Sie die Funktionstaste.
- Die Anzeigen : "BASE NO : 1 ~ 4, AUTO" erscheinen jeweils nacheinander.
- Wenn die Nummer der betreffenden Basisstation angezeigt wird, z.B. "BASE NO : 2", drücken Sie die OK-Taste.
   BRSE NO : 2
- In diesem Beispiel wird davon ausgegangen, daß das Mobilteil bei der Basisstation 2 angemeldet wurde und die Nummer 1 "MULTI 1" hat. Wenn Sie das Mobilteil erneut bei Basisstation 2 anmelden möchten, wählen Sie "BASE NO:2", und drücken Sie anschließend die OK-Taste.

SELECT BRSE 전

BRSE 00:1 ල

DEUTSCH

Display : "NEW BASE : 2″

Bemerkung : Wenn das Mobilteil zuvor noch nicht bei Basisstation 2 angemeldet war, wird "NOT SUB2" angezeigt.

ORU: BRSE : 2 ð

00T SUB 2

ð

Nach kurzer Zeit wird: "BASE: 2" automatisch angezeigt.

- Drücken Sie die OK-Taste. um die Anmeldung bei der neuen Basisstation durchzuführen.
- Das Gerät kehrt in den Ruhezustand zurück. und im Display erscheint "MULTI 2".

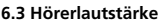

In diesem Menü können Sie die Hörelautstärke einstellen. Drei Einstellungen sind verfügbar : niedrig "VOL LOW", mittel "VOL MIDDLE" und hoch "VOL HIGH". Die Hörelautstärke kann auch während des Gesprächs mit der 😃 -Taste eingestellt werden.

### 6.3.1 Einstellen der Hörerlautstärke

- Drücken Sie die Funktionstaste, bis "EAR VOLUME" im Display angezeigt wird.
- Drücken Sie die OK-Taste.
- Wählen Sie die gewünschte Hörelautstärke, z.B. "VOL MIDDLE".

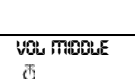

EBR VOLUTTE

ð

- Drücken Sie die OK-Taste zur Bestätigung.
- Nach Auswahl der gewünschten Lautstärke erscheint im Display wieder das Menü "EAR VOLUME".

# ERR VOLUTTE ð

# 6.4 Rufton

Rufton-Lautstärke und Rufton-Melodie können für interne und externe Anrufe aetrennt einaestellt werden. Die Rufton-Einstellungen für interne Anrufe werden im Menü: "H-INT RING", die Rufton-Einstellungen für externe Anrufe im Menü "H-EXT RING" vorgenommen. In beiden Menüs kann zuerst die Rufton-Melodie und anschließend die Rufton-Lautstärke gewählt werden. 9 Melodien und 9 Lautstärkestufen stehen zur Verfügung.

ð

885E : 2

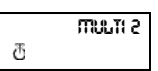

#### 6.4.1 Einstellen der Lautstärke und Melodie des externen Ruftons

### MELODIE

- Drücken Sie die Funktionstaste, bis "H-EXT RING" im Display angezeigt wird.
- Drücken Sie die OK-Taste.
- Wenn "MELODY" angezeigt wird, wählen Sie dieses Menü mit der OK-Taste.
- Die Nummer der eingestellten Melodie wird angezeigt "MELODY 1".

H--EXT RNG ලි

TTELODY

TTELODY (

- Mit der Funktionstaste können Sie die verfügbaren Melodien (1-9 und OFF) durchlaufen.
- Wählen Sie die gewünschte Melodie mit der OK-Taste.
- Im Display erscheint wieder das Menü "H-EXT RING".

# H--EXT RING ලි

# <u>LAUTSTÄRKE</u>

- Drücken Sie die Funktionstaste, bis "H-EXT RING" im Display angezeigt wird.
- Drücken Sie die OK-Taste.
  Wenn "MELODY" im
- Wenn MELODY Im Display erscheint, drücken Sie die Funktionstaste.
- "VOLUME" wird im Display angezeigt.
- Wählen Sie dieses Menü mit der OK-Taste aus.
- Die Nummer der eingestellten Lautstärke "VOLUME 1" wird angezeigt.

H--EXT RNG ල්

TTELODY T

VOLUME

æ

volume i T

- Mit der Funktionstaste können Sie die verfügbaren Lautstärkestufen (1-9) durchlaufen. Wählen Sie die gewünschte Lautstärke mit der OK-Taste.
- Im Display erscheint wieder das Menü "H-EXT RING".

H--EXT RING ලී

#### 6.4.2 Einstellen der Melodie und Lautstärke des internen Ruftons

Entspricht der Vorgehensweise zur Einstellung der externen Rufton-Lautstärke und -Melodie. Wählen Sie aber Menü "H-INT RING". DEUTSCH

### 6.5 Ein-/Ausschalten des Tastenklicks (KEY CLICK)

Sie können das Mobilteil so konfigurieren, daß ieder Tastendruck durch einen Tastenklickton bestätigt wird.

Drücken Sie die • Funktionstaste, bis "H-KEY CLICK" im Display angezeigt wird.

H--KEY CLICK æ

- Drücken Sie die OK-Taste.
- Die aktuelle Einstellung wird angezeigt.
- Drücken Sie die • Funktionstaste und

CLICK OO æ

- wählen Sie die gewünschte Einstellung.
- Bestätigen Sie Ihre Auswahl mit der OK-Taste.
- Im Display erscheint wieder das Menü "H-KEY CLICK".

H--KEY CLICK

ð

# 6.6 Mobilteil PIN

Die aktuelle PIN wird nur dann durch die neue PIN ersetzt, wenn die neue PIN zweimal richtig eingegeben und der Vorgang nicht unterbrochen wurde. Wenn Sie die aktuelle PIN ersetzen (1590). empfehlen wir Ihnen Ihre neue PIN nicht zu veraessen.

# 6.6.1 Ändern der PIN des Mobilteils

Drücken Sie die Funktionstaste, bis "H-CHANGE PIN" im Display erscheint.

H--CHROSE PID ð

- Drücken Sie die OK-Taste.
- Daraufhin erscheint die Anzeige "PP PIN :".
- Geben Sie die aktuelle PIN ein, und drücken Sie die OK-Taste.
- Wenn die Anzeiae "NEW PIN" erscheint, geben Sie die neue PIN des Mobilteils ein, und drücken Sie die OK-Taste.
- Wenn die Anzeige "RETYPE" erscheint. aeben Sie die neue PIN erneut ein.
- OFW PIO : ð

PP PIN :

ð

ð

RETYPE :

- Drücken Sie die OK-Taste.
- Im Display erscheint wieder das Menü "H-CHANGE PIN".

| XCHRAGE PIA |  |
|-------------|--|
| đ           |  |

# 6.7 RFPI Code (Funkidentifikation)

Mit dieser Funktion kann die Funkidentifikation (RFPI) der Basisstation angezeigt werden, mit der das Mobilteil gegenwärtig verbunden ist.

Drücken Sie die Funktionstaste, bis "SHOW RFPI" im Display angezeigt wird.
# TOPCOM Butler 2000 C

- Drücken Sie die OK-Taste.
- Daraufhin wird die Funkidentifikation (RFPI) der Basisstation angezeigt.
- Wenn Sie die OK-Taste drücken, kehren Sie zum Menü "SHOW RFPI" zurück.

SHOLLI REPI

đ

00004--00 188

ð

SHOLLI REPI æ

### 6.8 Zurücksetzen des Mobilteils (RESET)

In diesem Menü können Sie das Mobilteil auf die werkseitigen Voreinstellungen zurücksetzen. Das Menü bietet zwei Auswahl-möglichkeiten :

| 1: | RESET | ALL |
|----|-------|-----|
|    |       |     |

Löscht alle Einträge in den Kurzwahlspeicher n sowie die Direktnummer.

### 2: INITIALIZE

Lädt die voreingestellten Parameter des Mobilteils neu.

| Tastenklick            | ein     |
|------------------------|---------|
| Rufton-Lautstärke      | Stufe 9 |
| Externe Rufton-Melodie | 4       |
| Interne Rufton-Melodie | 7       |
| Hörerlautstärke        | Mittel  |

#### 6.8.1 Vorgehensweise - Zurücksetzen des Mobilteils

- Drücken Sie die Funktionstaste, bis "H-RESET" auf dem Display erscheint.
- Drücken Sie die OK-Taste.
- Daraufhin erscheint die Anzeige "PP PIN :".
- Geben Sie die PIN ein. und drücken Sie die OK-Taste.
- Im Display erscheint "RESET ALL".
  - Wenn Sie die OK-Taste drücken, werden alle Werte gelöscht.
  - Wenn Sie die Funktionstaste drücken.

wird "INITIALIZE" angezeigt. Wenn Sie die OK-Taste drücken, werden die werkseitigen Voreinstellungen geladen. Das Gerät kehrt in den Ruhezustand

zurück. Im Display erscheint wieder das Menü "H-RESET"

H--RESET ð

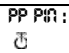

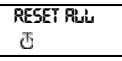

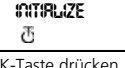

H--RESET ð

# **TOPCOM** Butler 2000 C

## 7 GARANTIE

Garantie

1 Jahr. Erkundigen Sie sich bei Ihrem Händler.

Achtung

Vergessen Sie bei einem Zurückschicken Ihres Gerätes nicht, Ihren Kaufbeleg beizufügen.

| TOPCOM                                                                                                    |
|----------------------------------------------------------------------------------------------------|
| 20                                                                                                    |
| EC DECLARATION OF CONFORMITY                                                                                                    |
|                                                                                                    |
| Reprint Telecom Tentes 1991, internel a Charaman 27, 2001 Planather in Belgium,<br>declarate that the produce                                                                                                    |
| Brand anne : TOPCON<br>Made type : BUTLER Source                                                                                                    |
| In a constant originate, produced in continuity with the encoded requirements of the<br>RATTE direction (EWCODE) and carries the comparading "CE" math.<br>The product compares with the requirement?                                                                                                    |
| - the Low Nettage Divides 13(2)/1803 and                                                                                                    |
| - de 108°. Dennice PE006/EEG.                                                                                                    |
| Anne 191300<br>North Sections Parcification                                                                                                    |
| Lanuar, KJ, Tapano Televani Spitows S.A. Surad's Ensure 1 - 100 hole days<br>1 - 000 km in the contrast of the tables of the table 1 - on a quantum to other measure<br>for an end of the University in Amountees, 40 in some a surad and a day hole and an<br>Kinadakaki strategist was to<br>be an analyzed by the first of the tables of press Contrast and Amountees and<br>the analyzed by the first of the Contrast of the tables of press Contrast and Amountees and<br>the analyzed by the first of the Contrast of the tables of press Contrast and Amountees and<br>the analyzed by the first of the Contrast of the Contrast of the Contrast of the Contrast of the Contrast of the Contrast<br>of the Contrast of the Contrast of the C |

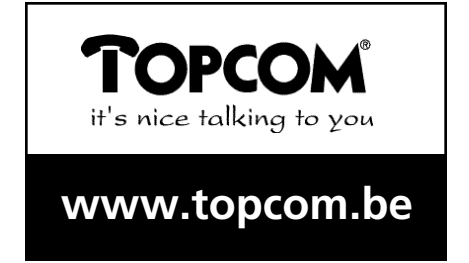